# İçindekiler

| B680H OTOMATIK SISTEM                           |                                       |
|-------------------------------------------------|---------------------------------------|
| 1. TEKNİK ÖZELLİKLER                            |                                       |
| 1.1 Özet tablosu                                |                                       |
| 1.2 Anahtar Şekil 5                             |                                       |
| 1.3 Anahtar Şekil 6                             |                                       |
| 2. ELEKTRİK HAZIRLIKLARI                        |                                       |
| 3. BARİYER BOYUTLARI                            |                                       |
| 4. OTOMATİK SİSTEMİN KURULUMU                   |                                       |
| 4.1 Ön kontroller                               |                                       |
| 4.2 Montai plakasının takılması                 | 3                                     |
| 4.3 Elektriksel hazırlıklar                     | 3                                     |
| 4 4 Mekanik kurulum                             | 3                                     |
| 4.5 Daldırma nistonlarının sabitlenmesi         | 4                                     |
| 4.6 Bariverin dengelenmesi                      | 4                                     |
| 5 BASI ATMA                                     | ۰<br>۸                                |
| 5. DAŞLATINA                                    |                                       |
| 5.2 Otomotik cistomin tost adilmasi             |                                       |
|                                                 |                                       |
|                                                 |                                       |
| 7. NORMAL ÇALIŞMATA GERI DONULMESI              |                                       |
| 0. DANIW                                        |                                       |
| o. i ray uoluurina                              |                                       |
|                                                 |                                       |
| 9. AÇILMA YONUNUN DEGIŞTIRLMESI                 |                                       |
| 10. AKSESUARLAR                                 |                                       |
| 10.1 Bir fotoselin takılması                    |                                       |
| 10.2 Kol lambası kitinin takılması              |                                       |
| 10.3 Alici anteninin takilmasi                  | 5                                     |
| 11. ONARIMLAR                                   | 5                                     |
| E680 KONTROL KARTI                              |                                       |
| 1. UYARILAR                                     |                                       |
| 2. BİLEŞENLERİN TANIMI                          |                                       |
| 3. TEKNİK ÖZELLİKLER                            |                                       |
| 4. ELEKTRİK BAĞLANTILARI                        | 7                                     |
| 4.1 Terminal panosu J1 (girişler)               | 7                                     |
| 4.2 Terminal panosu J2 (çıkışlar)               |                                       |
| 4.3 Terminal panosu J3 (harici flaşör lamba)    |                                       |
| 4.4 Terminal panosu J4 (loop detektörü)         |                                       |
| 4.5 J5 konnektörü (Motor)                       |                                       |
| 4.6 J7 konnektörü (Kodlayıcı)                   |                                       |
| 4.7 J10 konnektörü (Telsiz)                     |                                       |
| 4.8 J11 konnektörü (Kol kopma sensörü)          |                                       |
| 4.9 J12 konnektörü (Acil durum bataryası)       |                                       |
| 4.10 J13 Konnektörü (36VDC PGüç kaynağı)        |                                       |
| 4.11 J15 Konnektörü (flaşör trafik lambası)     |                                       |
| 5. PROGRAMLAMA                                  |                                       |
| 5.1 Temel konfigürasyon                         |                                       |
| 5.2 Öntanımlı parametre grubunun değistirilmesi |                                       |
| 5.3 BUS aksesuarları menüsü                     |                                       |
| 6. İleri konfigürasvon                          |                                       |
| 6.1 CLoop detektörünün konfigürasvonu           |                                       |
| 6.2 Uzman konfigürasvonu                        |                                       |
| 6 3 Öntanımlı narametre avarları                | 17                                    |
| 6.4 "Ilzman" varsavilan narametrolori           | 17                                    |
| 7 BASI ATMA                                     | 10<br>12                              |
| 7 1 Tanılama I EDlerinin doğrularması           | 10                                    |
| 7 2 Avarlar                                     |                                       |
| 8 Otomatik sistemin test adilmasi               |                                       |
|                                                 | ۰۰۰۰۰۰۰۰۰۰۰۰۰۰۰۰۰۰۰۰۰۰۰۰۰۰۰۰۰۰۰۰۰۰۰۰۰ |
| 3. ΜΑΤΙΕΙΝΟΙΑΝΕΙΛΟΝΓΙΟυΓΑΤΙΟΝΟ                  |                                       |
|                                                 |                                       |
| 11. ÇALIŞIVIA IVIAIY LINLARI TADLUŞU            |                                       |
|                                                 |                                       |
| 13. VARŞATILAN SEÇIM TABLUSU                    |                                       |

Resimler

| irleştirilerek            |
|---------------------------|
|                           |
|                           |
| 2006/42/EC<br>masına izin |
| ,                         |
|                           |

# KURULUMCUYA UYARILAR

### GENEL EMNİYET YÜKÜMLÜLÜKLERİ

1) DİKKAT! İnsanların emniyetini sağlamak için aşağıdaki tüm yönergeleri okumanız önemlidir. Ürünün yanlış kurulumu ve kullanımı kişisel

#### yaralanmalara sebep olabilir.

- 2) Ürünü kurmadan önce yönergeleri dikkatle okuyun.
- Paketleme malzemeleri (plastik, polistiren vb.) potansiyel bir tehlikedir ve çocuklardan uzak tutulması gerekir.
- 4) İleride kullanmak üzere bu yönergeleri saklayın.
- 5) Bu ürün yalnızca bu belgede belirtilen amaçiçin kullanılmak üzere tasarlanmış ve üretilmiştir. Burada açıkça ifade edilmeyen diğer kullanımları ürünün iyi durumunu/çalışmasını bozabilir ve/veya tehlike yaratabilir.
- FAAC otomasyon sisteminin amacının dışında ve uygun olmayan kullanımları için sorumluluk kabul etmez.
- 7) Ekipmanı patlayıcı bir atmosferde kurmayın: alev alabilir gaz veya dumanların varlığı güvenlik için ciddi bir tehlikedir.
- 8) Mekanik yapı elemanları EN 12604 ve EN 12605 standartlarının gereklerine uygun olmalıdır. Ulusal yasal gerekliliklere ilaveten, AB dışındaki ülkeler yeterli güvenlik seviyesini temin etmek için yukarıda belirtilen standartları takip etmelidir.
- FAAC motorize edilecek kapatma elemanlarının yapısındaki teknik standartların incelenmesiyle ilgili eksiklikler ve kullanım sırasında

oluşabilecek deformasyonlarla ilgili olarak sorumlu tutulamaz.

- 10) Kurulum EN 12453 ve EN 12445 standartlarına uygun olarak gerçekleştirilmelidir. Ulusal yasal gerekliliklere ilaveten, AB dışındaki ülkeler yeterli güvenlik seviyesini temin etmek için yukarıda belirtilen standartları takip etmelidir.
- 11) Sistem üzerinde herhangi bir işlem gerçekleştirmeden önce elektrik gücünü kesiniz.
- 12) Otomasyon sisteminin güç şebekesine en az 3 mm anahtarlama temas

boşluğu olan çok kutuplu bir elektrik anahtarı takılmalıdır. Çok kutuplu bir 6-A termomanyetik anahtarın kullanılması tavsiye edilir.

- 0.03 A devreye girme eşikli bir diferansiyel anahtarını sistem girişine takıldığından emin olun.
- Topraklama sisteminin en son teknolojiye sahip olduğundan ve kapatma sisteminin metal parçalarına temas ettiğinden emin olun.
- 15) Otomatik sistem tork kontrolü içeren dahili bir ezilme önleme emniyet cihazına sahiptir. Ancak madde 10'da tanımlanan Standartlar'a göre atma eşiğinin kontrol edilmesi gerekir.
- Güvenlik cihazları (EN 12978) çarpma, sıkışma ve kesme tehlikeleri gibi mekanik hareketlerin oluşturduğu tehlikelerden korur.
- 17) Yapıya emniyetli şekilde sabitlenmiş bir uyarı işaretinin yanı sıra madde 16'da tanımlanan cihazlarla birlikte her bir sistem için en azından bir sinyal lambası kullanılmasını öneriyoruz (örn: (FAACLED ya da entegre flaşör trafik lambası)
- FAAC orijinal parçaları kullanılmazsa FAAC otomatik sistemin güvenliği ve etkin çalışmasıyla ilgili sorumlulukları kabul etmez.
- 19) Bakım için yalnızca FAAC orijinal parçaları kullanın.
- 20) Otomatik sistem bileşenlerini hiçbir şekilde modifiye etmeyin.
- Kurulumcu acil durumlarda sistemin elle çalıştırılmasıyla ilgili bütün bilgileri sağlamalı ve ürünle birlikte verilen son kullanıcı uyarı yönergelerini teslim etmelidir.
- 22) Çalışırken çocukları, yetişkinleri ve nesneleri üründen uzak tutun.
- Otomatik sistemin kasıtsız olarak çalıştırılmasını önlemek için uzaktan kumanda ve diğer sinyal üreteçlerini çocuklardan uzak tutun.
- 24) Geçişlere sadece otomatik sistem durağan olduğunda izin verilir.
- 25) Kullanıcı herhangi bir tamir veya her nevi direkt müdahaleden kaçınmalı ve sadece kalifiye personelle iletişime geçmelidir.
- 26) Bakım: en az altı ayda bir sistemin fonksiyonel kontrolü yapılmalıdır; boşa alma ve güvenlik aygıtlarının iyi çalışmasına özellikle dikkat edin (öngörüldüğünde motorun itiş gücü dahil).
- 27) Yönergelerde açıkça belirtilmeyen hiçbir şeyin yapılmasına izin verilmez.

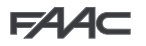

# **B680H OTOMATIK SISTEM**

Otomatik sistem reflektörlere, isteğe bağlı sinyal lambalarına, bir kaplama bölmesine ve bir çelik direk profiline sahip beyaz bir alüminyum koldan oluşur. Bölmenin içinde, hidrolik üniteli bir direk profilinden ve buna sabitlenmiş, külbütör vasıtasıyla kolu döndüren iki daldırma pistonundan oluşan bir operatör bulunur. İkincisi iki daldırma pistonundan birisine takılmış olan dengeleme yayı sayesinde dengede kalır. Elektronik kontrol ekipmanı da direğin içinde, bölmede bulunur ve tamamı harici kaplama bölmesi tarafından korunur.

Sistem, kolu herhangi bir pozisyona durdurup kilitleyebilen ayarlanabilir elektronik ezilme önleyici cihaza ve enerji kesintisi veya yetersizliği durumunda kullanmak için manüel boşa alma özelliğine sahiptir.

### 1. TEKNİK ÖZELLİKLER

1.1 Özet tablosu

| Güç kaynağı (V ~ / Hz)                           | 90-240 V ~ / 50-60Hz                            |  |  |
|--------------------------------------------------|-------------------------------------------------|--|--|
| Elektrikli motor                                 | 36Vdc Fırçasız                                  |  |  |
| Çekilen güç (W)                                  | 240                                             |  |  |
| Çekilen akım (A)                                 | 1,1A at 230 V ~                                 |  |  |
| Motor dönüş hızı (RPM)                           | 10006000.                                       |  |  |
| Pompa kapasitesi                                 | 3,2 l/dk(maks)                                  |  |  |
| Üretilen tork (Nm)                               | 0370.                                           |  |  |
| Yap tipi                                         | FAAC HP OIL                                     |  |  |
| Yağ miktarı (I)                                  | ~1,2                                            |  |  |
| Ezilme önleme sistemi                            | Tam kodlayıcılı elektronik                      |  |  |
| Yavaşlama tipi                                   | Tam kodlayıcılı elektronik                      |  |  |
| Çalışma ortamı sıcaklığı (°C)                    | -20 / +55                                       |  |  |
| Nominal Çalışma Süresi (ROT)                     | +55 °C'de kesintisiz çalışma                    |  |  |
| Bölme koruma işlemi                              | EP SL LF PRIMER                                 |  |  |
| Kol tipi                                         | Lambalı ve plastik tamponlu dairesel            |  |  |
| Koruma Sınıfı                                    | IP44                                            |  |  |
| Bölme Boyutları<br>(LxHxP) (mm)                  | Bkz. Şekil 8                                    |  |  |
| Ağırlık (gövde + bölme) (kg)                     | 65 + 20 / 85 (toplam)                           |  |  |
| Açılış ve kapanış süresi (s),<br>yavaşlama dahil | 1.5 - 2 m kol<br>6 açılış / 9 kapanış - 8 m kol |  |  |

(9) Sol besleme tüpü

(13) Kaplama bölmesi

(5) Emniyet plakası

6 Yaylı kılavuz

(7) Denge yayı

(14) Kodlayıcı

(1) Sol daldırma pistonun

12 Sol piston akıtma vidası

(15) Ana güç beslemesini bağlayan kutu

(16) Anahtarlama güç beslemesi

(8) Önyük ayarı halka somunu

(10) Boşa alma kilidi

#### 1.2 Anahtar Fig. 5

- (1) Dahili flaşör lamba
- (2) Elektronik kontrol ekipmanı
- (3) Yağ doldurma kapağı
- ④ Sağ piston akıtma vidası
- (5) Hidrolik ünite
- (6) Sağ daldırma pistonu ⑦ Ünite soğutma fanı
- (8) Sağ besleme tüpü

### 1.3 Anahtar Fig. 6

- (1) Taşıyıcı yapı
- Mekanik stoplar
- (3) Kavrama kolu
- (4) Tahrik mili

#### 2. ELEKTRİK HAZIRLIKLARI

Şekil 7'deki illüstrasyondaki detaylara bakınız.

### 1.^>BARİYER BOYUTLARI

#### Bu kılavuzda bulunan tüm boyutlar milimetre cinsindendir.

Bariyer boyutları için Şekil 8'e bakınız. Kaplama bölmesi her iki model için de aynıdır, oysaki kol boyutları (1) (kol S) ve (2) (kol L) detaylıca gösterildiği gibi farklılık gösterir - Sekil 8

#### 4. OTOMATİK SİSTEMİN KURULUMU

#### 4.1 Ön kontroller

Otomatik sistemin emniyeti ve doğru çalışması için, aşağıdaki koşulların karşılandığından emin olun:

- Hareket ederken, kol engellerle veya boştaki elektrik kablolarıyla karşılaşmamalıdır
- Toprağın özellikleri montaj plakasının sağlam bir şekilde oturmasını garanti etmelidir.
- montaj plakası kazma alanında hiçbir boru veya elektrik kablosu bulunmamalıdır
- Bariyer gövdesi araç geçişine maruz kalıyorsa, mümkün olması halinde, kazara çarpmalara karşı yeterli önlemi alın.
- Direk profilini bağlamak için etkin bir toprak plakasının bulunduğundan emin olun.

Bariyer kapısına erişimi kolaylaştırmak montaj plakasının etrafını için duvar ile çevirin. Otomatik sistemin mükemmel bir dengeye sahip olmasını sağlamak için montaj plakası takılırken toprağın özellikleri göz önünde bulundurulmalıdır.

#### 4.2 Montaj plakasının takılması

- Montaj plakasını Şekil 9. ref. (1)'de gösterildiği gibi toplayın.
- Montaj plakasını Şekil 9. ref. 2'de gösterildiği gibi yerleştirin.
- Montaj plakasının etrafını, elektrik kablolarının geçmesi için bir veya daha fazla kılıf bırakarak Şekil 9 ref. (2)'de gösterildiği gibi duvarla çevirin.

#### Yerle ilgili sıkıntılardan dolayı, kablo pasajı kılıfları bariyerin tabanında ayrılmış olan boşluğun bir tarafına yerleştirilmelidir (bkz. Şekil 9).

Plakanın kusursuz şekilde yatay olması için bir su terazisi kullanın. Çimentonun kurumasını bekleyin. Çimentonun kurumasını bekleyin.

#### 4.3 Elektrik hazırlıkları

Şekil 7'de gösterilen talimatları takip ederek, kontrol kartının seçilen aksesuarlar ile olan tüm elektrik bağlantılarını yapmak için kanallar hazırlayın.

Güç kablolarını her zaman kontrol ve emniyet kablolarından (düğme, alıcı, fotosel, vd.) avırın.

Şekil 7'de gösterilen kablo çaplarını kullanın ve aşağıdaki anahtara bakin:

- (1) B680H. modeli bariyer
- (4) Flaşör lamba
- (2) Fotoseller
- (3) Tuş düğmesi
- Telsiz alıcı (5)
- 6 Manyetik looplar

#### 4.4 Mekanik Kurulum

- Direk profilini verilen somunları kullanarak montaj plakasına sabitleyin (Şekil 11). Hidrolik ünitenin genellikle mülkün içine bakması gerektiğini unutmayın.
- Motoru manüel çalıştırma için, bölüm 6 / Şekil 18'de gösterildiği gibi hazırlayın (Manüel Çalıştırma).
- Şekil 12 ref. 2)'de gösterildiği gibi havalandırma vidasını söküp kenara koyun.

# F∕4∕A⊂

F∕A∕⊂

Kavrama kolunu yatay şekilde yerleştirin, ardından Şekil 13 ref.
 ①'de gösterildiği gibi, kol tarafındaki pistonun üst sabitleme pimini sökün ve Şekil 14'te gösterildiği gibi üzerine yay kılavuzunu ve balans yayını geçirin, daha sonra yönüne dikkat edilerek ön yükleme ayar yayı somunu takılmalıdır (bkz. Şekil 14 ref. ①). Yukarıda gösterildiği gibi yaysız olarak pistonu aynı deliğe sabitleyin.

### P

#### 🏲 Bariyer açık olduğunda, yay SIKIŞTIRILMAMALIDIR

Kolu ve sabitleme cebini verilen vidaları kullanarak, Şekil 17'de ref. ①'den ⑧'e gösterildiği gibi takın (kolun plastik profili kapanma yönüne bakmalıdır.)

Çubuğun sabitleme vidasına gres sürmeyin.

- Uygulama segmentlere ayrılmış bir kol gerektiriyorsa, ilk segmentin ve sabitleme cebinin takılmasının ardından, otomatik sistemi kapatın, kilitleyin ve ilave segment takılmasına yönelik talimatları takip edin, Şekil 20, ref ①'den ④'e gösterildiği gibi
- Şekil 15'de gösterildiği gibi açılma ve kapanma mekanik stoplarını ayarlayın ve kontra somunu sıkın.
- Bölüm 4.5 ile 4.6'da verilen talimatları takip ederek kolun dengelendiğinden emin olun.

#### Tüm mekanik montajın, kablolamanın ve başlatmanın tamamlanmasının ardından Şekil 21'deki sırada gösterildiği gibi bölme sabitlenmelidir.

#### 4.5 Daldırma pistonlarının sabitlenmesi

Bariyer dengeleme, yay ön yük halka somunu (bir sonraki bölüme bakınız) doğru şekilde ayarlanarak, bununla birlikte iki daldırma pistonu olabilecek en uygun pozisyona getirilerek de elde edilir. Bu pozisyon kolun uzunluğuna ve kola uygulanmış olabilecek herhangi bir aksesuar olup olmamasına göre belirlenir (bkz. Bölüm 11).

#### 4.6 Bariyerin dengelenmesi

UYARI: Bariyer dahili olarak dengelenmediği için bu prosedür gerçekleştirilmelidir. Kol, manuel olarak çalıştırılırken dengelenir (ref. Bölüm 6) kol 45° pozisyonda sabit kalır.

Bariyeri dengelemek için, aşağıdakileri yapın:

- Kolu ve ilgili tüm aksesuarları, sistemin nihai konfigürasyonuna uygun şekilde bariyer gövdesine takın.
- Motorun boşa alınmış olduğundan emin olun: bkz. bölüm 6.
- Daldırma pistonlarının Tablo 2 veya Tablo 3'teki 11. bölümde yer alan talimatlara göre, takılan kolun modeline (sırasıyla S veya L) bağlı olarak kavrama koluna sabitlendiğinden emin olun.
- Çubuğu manuel olarak 45° pozisyona getirin ve sabit kaldığından emin olun. Eğer kol açılma eğilimindeyse, yay ön yükleme halka somununu saat yönünde (Şekil 16 ref. ①),
- kapanma eğilimindeyse, halka somunu saat yönünü tersine (Şekil 16 ref. ②) çevirin.

#### 5. BAŞLATMA

#### 5.1 Kontrol ekipmanının bağlantısı-

UYARI: Kontrol kartı üzerinde herhangi bir işlem gerçekleştirmeden önce (bağlantılar, bakım, vs.) mutlaka elektrik gücünü kesin.

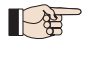

Tüm otomatik sistemi bağlantıları ve testi için, elektronik ekipmana ayrılmış bölüme bakın, (sayfa 6'daki ve devamındaki bölüm).

#### 5.2 OTOMATIK SISTEMIN TEST EDILMESI

Montajın tamamlanmasının ardından, direk profilinin üst kısmına

"tehlike" işareti çıkartması (ref. Şekil 29) yapıştırın. Otomatik sistemin doğru şekilde çalışmasını ve tüm aksesuarların ona bağlı olmasını sağlamak için devam edin.

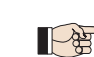

Müşteriye yürürlükteki kanunun gerektirdiği ve bariyerin nasıl doğru şekilde kullanılacağını gösteren, olası tehlike bölgelerini işaret eden "Kullanıcı Kılavuzunu" verin.

#### 6. ELLE ÇALIŞTIRMA

Bariyerin elektrik kesintisinden veya otomatik sistem arızasından dolayı manuel olarak çalıştırılmasının gerekmesi halinde, verilen anahtar ile boşa alma cihazını kullanın

Verilen çözme anahtarı, üçgen (Şekil 18 ref. ①) veya kişiselleştirilmiş (Şekil 18 ref. ② opsiyonel) olabilir.

- Kilit açma anahtarını kilide sokun ve yerine oturana kadar Şekil 18'de gösterildiği gibi saat yönünün tersine çevirin.
- Kolu manuel olarak açın ya da kapatın.

Kol boşa alınmışken, motor yaklaşık 3 saniyeliğine çalışabilir. Bu normaldir ve Kapalı Tutma / Açık Tutma parametresi tarafından belirlenir.

#### 7. NORMAL ÇALIŞMAYA GERİ DÖNÜLMESİ

Bu işlem sırasında kazara bariyeri açan sinyalden sakınmak için, kilitleme sistemini aktive etmeden önce, sistemin tüm gücünü kesin.

#### Üçgen kilit açma anahtarı (standart):

- anahtarı durana kadar saat yönünde çevirin ve ardından çıkarın (Şekil 18 ref. ()).

#### kişiselleştirilmiş kilit açma anahtarı (opsiyonel):

 anahtarı durana kadar saat yönünde çevirin ve ardından çıkarın (Şekil 18 ref. 2).

#### 8. BAKIM

Altı aylık bakımı gerçekleştirirken, daima sistemin dengesinin doğru olduğunu ve emniyet cihazlarının doğru şekilde çalıştığını kontrol edin.

#### 8.1 Yağ doldurma

Her 6 ayda bir depodaki yağ miktarını kontrol edin. Seviye, kontrol çubuğu üzerindeki iki çentik arasında olmalıdır. Doldurmak için, doldurma kapağını çıkarın (Şekil 12 ref. ()) ve belirtilen seviyeye kadar yağ doldurun. Sadece FAAC HP OIL kullanın.

#### 8.2 Hava alma

FAAC ürünleri, hidrolik devredeki tüm havanın alınmış şekilde teslim edilir. Bakım işlemleri, yedek parça değiştirme (örn. Bağlantı boruları) veya dikkatsizce taşıma hidrolik devreye hava girmesine sebep olabilir, nihayetinde motorun yanlış hareketine sebep olabilir veya torkunu düşürebilir. Kolun düzensiz hareket etmesi durumunda, aşağıdaki talimatları takip ederek hidrolik sistemin havasını alın:

- Kolu elektrikle çalıştırın.
- Açılma tamamlandığında, pistonun hava alma vidasını balans yayı ile birlikte hafifçe gevşetin ve sıkın (Şekil 5 ref. ④).
- Kapanma tamamlandığında, pistonun hava alma vidasını balans yayı ile birlikte hafifçe gevşetin ve sıkın (Şekil 5 ref. (2)).

Gerekirse, kol normal şekilde hareket edene kadar işlemi tekrarlayın.

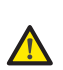

Pistonda, vidalar çok gevşetilirse sızıntı yapması muhtemel basınçlı yağ bulunduğu için bu aşamada çok dikkatli olunmalıdır.

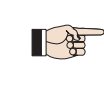

İleri Konfigürasyondaki Hu ve F parametreleri değiştirilmişse ve hava alma sırasında varsayılan değerden daha düşük bir değere ayarlanmışsa, hava alma işlemini kolaylaştırmak için varsayılan değere eşit veya ondan daha büyük bir değere ayarlanmalarını öneririz

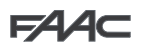

### 9. AÇILMA YÖNÜNÜN DEĞİŞTİRİLMESİ

Bariyerin açılma yönü genellikle montaj sırasında, kolun aşağı hareket tarafında bulunan piston üzerindeki yay kılavuzunun, yayın ve ön yükleme ayar halka somununun takılmasıyla birlikte belirlenir.

Açılma yönünün değiştirilmesi gerekiyorsa, aşağıdaki şekilde hareket edin:

- Motoru boşa alın, bölüm 6'da gösterildiği gibi ve kolu dikey konuma getirin, ardından motoru tekrar kilitleyin.
- Kolu Şekil 17'de gösterildiği gibi çıkarın.
- Daldırma pistonunu kavrama koluna sabitleyen cihazı Şekil 13'te gösterildiği gibi sökün.
- Ön yükleme halka somununu tamamen gevşetin, sökün ve ardından dengeleme yayını ve yay kılavuzunu sökün, otomatik sistemin mekanik montajı ile ilgili Şekil 14'teki bölüm 4.4'te açıklanan sıranın tersini takip edin.
- Daldırma pistonunu doğru sabitleme deliğine takın.
- Pistonun diğer tarafındaki sabitleme vidasını sökerek devam edin.
- Otomatik sistemi boşa alın, kavrama kolunu 90° çevirin ve sırasıyla yay kılavuzunu, dengeleme yayını ve halka somunu yeni kapanma tarafındaki daldırma pistonuna, Şekil 14'te açıklanan sıra ile yeniden takın. Bu işlemin tamamlanmasının ardından, daldırma pistonunu tekrar daldırma pistonuna takın.
- Şekil 17'deki talimatları takip ederek çubuğu tekrar takın.
- Bölümler 4.5 ve 4.6'da açıklanan prosedürü takip ederek sistemi bir kez daha dengeleyin
- Bölüm 7'deki talimatları takip ederek motoru bir kez daha kilitleyin.
- Şekil 14'teki ④ noktasında gösterildiği gibi motor kablo bağlantılarını ters çevirin.

### 10. AKSESUARLAR

#### 10.1 Bir fotoselin takılması

Bariyerde yanal kaplama profili bulunur (bölme açıklığına takılı halde), bu profilin altında Safebeam'in, BUS'un veya kablosuz fotosellerin takılması için delikler vardır.

Fotoselleri takmak için, aşağıdakileri yapın:

- 1. Bariyer bölmesini çıkarın.
- Bariyer bölmesindeki delikleri fotosel montaj tarafında karşısına denk gelen alüminyum kaplama profilindeki delikler ile hizalayın; ref. (1) cihazı sabitlemek için kullanılır, ref. (2) onun elektrik kablosunun geçişi için kullanılır. Kullanılan kabloların ve sabitleme vidalarının boyutuna göre delik büyüklüğünü belirleyin.
- 3. Verilen şemayı takip ederek fotoseli bağlayın.
- 4. Fotoseli yanal profile Şekil 22'de gösterildiği gibi sabitleyin.

#### 10.2 Kol lambası kitinin takılması

LED çubuğu aydınlatma kitinin takılması çubuğun görünürlüğünü artırır.

Şekil 31'deki talimatları takip ederek ve bağlantı kablosunu gösterilen yola göre sabitleyerek, direkte bulunan bağlama kayışlarını sokmak için açıklıkları kullanarak montaja devam edin.

Kiti elektrik panosu üzerindeki çıkış Out 4'e bağlayın ve mevcut anahtarlama modlarına göre konfigüre edin (elektrik panosu ile ilgili bölüme bakın, sayfa <OV>, bölüm 6).

Kablo içerisinde iki konnektör jakının gerçekte iletkenlere temas ettiğinden emin olun. Kol aydınlatmalarının hala yanmaması durumunda, bağlantı polaritesini tersine çevirin.

10.3 Alıcı anteninin takılması

Bariyere bir alıcı antenin takılması gerektiğinde, entegre flaşör trafik ışığı konnektörüne (veya isteğe bağlı flaşör trafik ışığı konnektörünün takılmamış olması durumunda plastik desteğe) Şekil 32'deki şemalarda gösterildiği gibi.sabitlenebilir.

#### 11. ONARIM

Onarımlar için yetkili FAAC servis merkeziyle iletişime geçin.

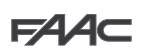

# E680 KONTROL KARTI

# 1. UYARILAR

Uyarı - Kontrol kartı üzerinde herhangi bir işlem (bağlantılar, bakım, vb.) gerçekleştirmeden önce daima:

- Elektrik gücünü kesin;
- Sistemden gelen uygun bir aktivasyon eşiği yukarı akışı ile birlikte bir diferansiyel manyetotermik anahtar takın;
- daima elektrik kablolarını kontrol ve emniyet kablolarından (düğme, alıcı, fotoseller, vs.) ayırın.
- Ayrı kılıflar veya blendajlı kablolar kullanarak herhangi bir elektrik parazitinden kaçının (blendaj toprağa balı şekilde).

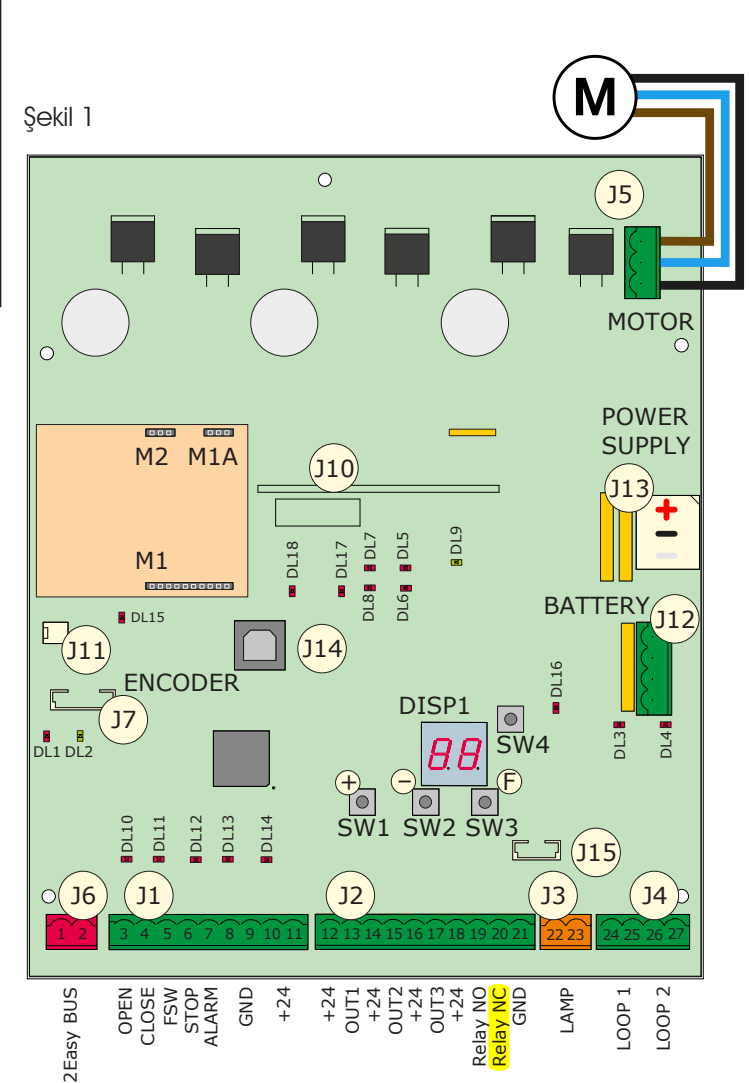

# 2. BİLEŞENLERİN TANIMI

| DISP1     | Sinyalizasyon/Programlama ekranı                   |  |
|-----------|----------------------------------------------------|--|
| DL1       | BUS Cihazı durumu                                  |  |
| DL2       | BUS durumu (bkz. bölüm 5.3)                        |  |
| DL3       | Loop 1 durumu                                      |  |
| DL4       | Loop 2 durumu                                      |  |
| DL5       | Kart arızası sinyali                               |  |
| DL6       | Kullanılmaz                                        |  |
| DL7       | Kodlayıcı durumu                                   |  |
| DL8       | Kullanılmaz                                        |  |
| DL9       | Kart güç kaynağı mevcut                            |  |
| DL10DL14  | Giriş durumu LEDleri (bkz. bölüm 4.1)              |  |
| DL15      | Boşa alınmış kol sinyali                           |  |
| DL16      | Batarya gücü sinyali                               |  |
| DL17      | Telsiz kanalı 1 aktivitesi                         |  |
| DL18      | Telsiz kanalı 2 aktivitesi                         |  |
| J1        | Giriş sinyali konnektörü                           |  |
| J2        | Dijital çıkış konnektörü                           |  |
| J3        | Sinyal lambası konnektörü                          |  |
| J4        | Algılama loop'u konnektörü                         |  |
| J5        | Motor konnektörü.                                  |  |
| J6        | BUS 2Easy konnektörü                               |  |
| J7        | Kol hareketi kodlayıcı konnektörü                  |  |
| J10       | Dekoder / Minidec / RP-RP2 telsiz kartı konnektörü |  |
| J11       | Boşa lınan kol algılama konnektörü                 |  |
| J12       | Acil durum bataryası konnektörü                    |  |
| J13       | Kesintisiz güç voltajı konnektörü                  |  |
| J14       | Yazılım güncellemesi için USB konnektörü           |  |
| J15       | Dahili flaşör                                      |  |
|           | trafik ışığı konnektörü                            |  |
| F         | Programlama tuşu "F"                               |  |
| +         | Programlama tuşu "+"                               |  |
| -         | Programlama tuşu "-"                               |  |
| SW4       | Programlama tuşu "SETUP"                           |  |
| M1/M1A/M2 | Opsiyonel modül konnektörü (Bağlanabilirlik)       |  |

### 3. TEKNİK ÖZELLİKLER

| Şebeke<br>gücü<br>voltajı     | 90-240 V~ +6% -10%<br>anahtarlama güç kaynağına<br>bağlı |
|-------------------------------|----------------------------------------------------------|
| Kesintisiz<br>güç voltajı     | 36 ∨♀                                                    |
| Çekilen güç                   | 270W                                                     |
| Aksesuarlara<br>güç beslemesi | 24 ∨♀                                                    |
| Maks aksesuar<br>akımı        | 800 mA                                                   |
| Çalışma ortamı<br>sıcaklığı   | -20°C'den +55°C'ye                                       |
| Koruyucu sigortalar           | 4 adet kendinden yüklemeli                               |
| Duraklama süresi:             | Programlanabilir (0'dan 4.1 dk.'ya)                      |

| Programlanabilir (0'dan 4 dk.'ya)                                                                                                    |
|----------------------------------------------------------------------------------------------------|
| 50 seviyede programlanabilir                                                                                                    |
| 10 seviyede programlanabilir                                                                                                    |
| Çok daha geniş kullanım esnekliği için 3 konfigürasyon seviyesi                                                                                          |
| Minidec telsiz kartı, Decoder, RP/RP2 için 1 5-pin connector                                                                                             |
| 16 farklı fonksiyonda programlanabilen<br>4 çıkış                                                                                                    |
| Yavaşlama yönetimi, kodlayıcı,<br>çok fonksiyonlu ekran, BUS teknolojisi<br>ce DAHİLİ METAL KÜTLE DETEKTÖRÜ,<br>yazılım güncellemesi için USB konnektörü |
|                                                                                                    |

# 4. ELEKTRİK BAĞLANTILARI

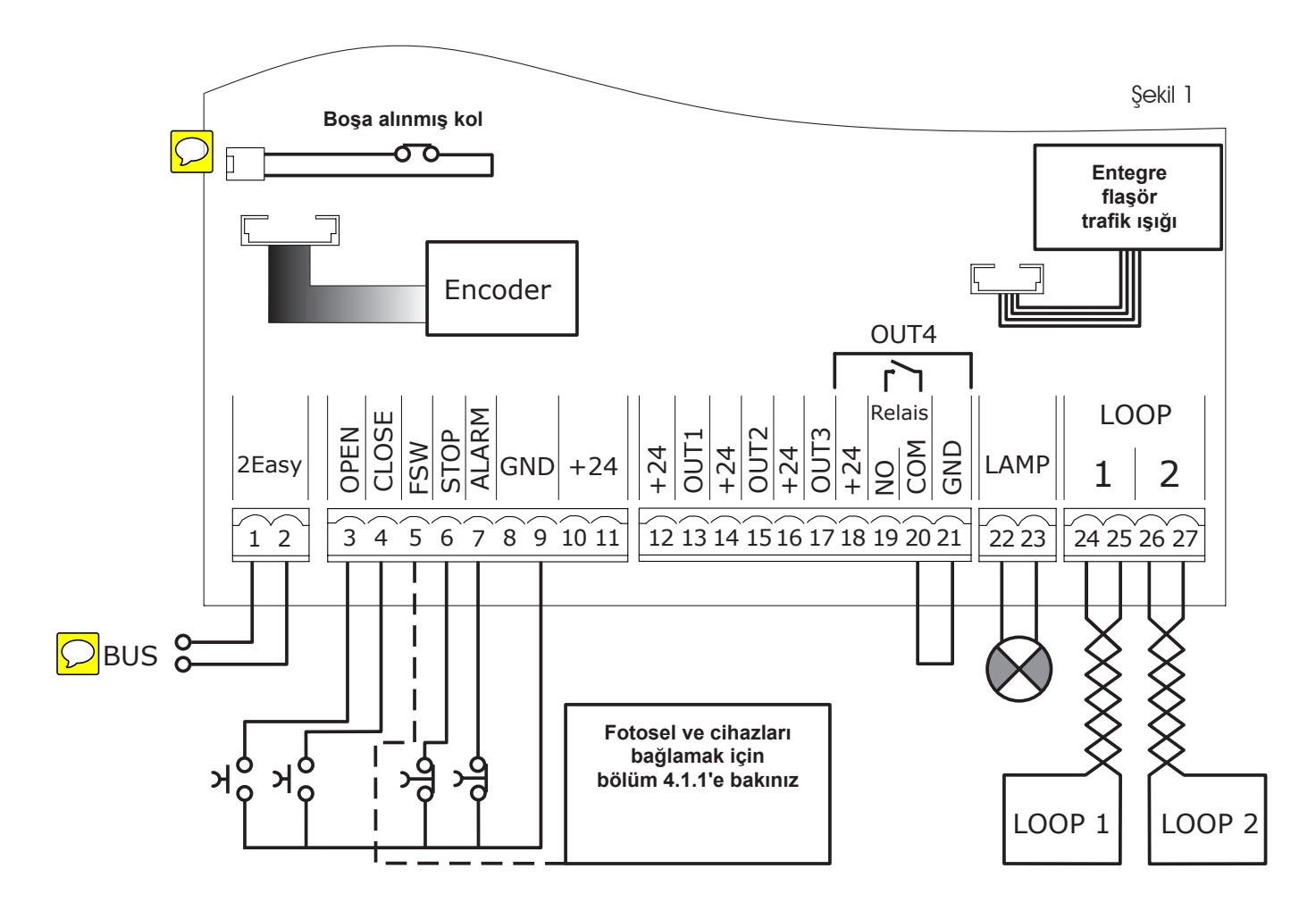

#### 4.1 Terminal panosu J1 (girişler)

**OPEN - Aç komutu (N.O. - Normalde Açık - terminal 3):** bir kontağı kapatarak bariyerin açılması ve/veya kapanması komutu veren herhangi bir sinyal üreteci anlamına gelir.

CLOSE - Kapalı komutu (N.O. - Normalde Açık - terminal 4): bir kontağı kapatarak bariyerin kapanması komutu veren herhangi bir sinyal üreteci anlamına gelir.

FSW - Kapanışta emniyet kontağı (N.C. - Normalde kapalı - terminal 5): kapanma emniyet cihazlarının amacı kapanma sırasında tersine hareket ile bariyer hareket alanını korumaktır. <u>Açılma devri sırasında asla tetiklenmezler.</u>

Kapanma emniyet cihazları otomatik sistem açıkken devreye girerlerse, kapanma hareketini engellerler.

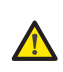

KAPANMA emniyet cihazları bağlı değilse, FSW ve GND (Şekil 26) terminallerini kısa devre yapın ve FAILSAFE fonksiyonunu (Gelişmiş Konfigürasyonda parametre

) varsayılan değere ayarlı halde (devre dışı) bırakın.

STP - STOP kontağı (N.C. (Normalde Kapalı) - terminal 6): bu, bir kontağı açarak otomatik sistemin hareketini durdurabilen herhangi bir cihazı (örn. düğme) anlamına gelir.

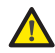

Eğer STOP emniyet cihazları bağlanmazsa STOP ve - terminallerini kısa devre yapın.

ALM - Emergency kontağı (N.C. (Normalde Kapalı) - terminal 7): Acil durumda devreye girmesi halinde kontak eski haline gelene kadar bariyeri açacak olan herhangi bir cihaz (örn. anahtar). Devreye girdiğinde, bu giriş başka diğer tüm komutlar üzerinde önceliğe sahiptir.

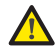

Eğer acil durum emniyet cihazları bağlanmazsa ALM ve GND terminallerini kısa devre yapın.

GND (terminaller 8-9) - Aksesuar güç kaynağı eksi +24 (terminaller 10-11) - Aksesuar güç kaynağı artı

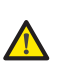

Aksesuarların maksimum yükü 800mA'dır. Emilen değerleri hesaplamak için, her bir aksesuarın kendi yönergelerine başvurunuz.

#### 4.1.1 Emniyet cihazlarının bağlanması

E680 kontrol kartı, kapı girişini çarpma tehlikesinden korumak için sunulmuş olan otomatik sistemin kapanması sırasında çalışan kapanma emniyet cihazı girişine sahiptir.

Bu cihazlar "N.C." kontağa sahip bir sinyal kullanmalıdır ve sistemde bulunması olası röle fotosellerine seri şekilde Şekil 23 - Şekil 26'da gösterildiği gibi bağlanmalıdır.

Fig. 23: Bir çift kapanma fotoselinin bağlantısı, FAILSAFE emniyeti etkinleştirilmişken: Bağlantıyı şemada gösterildiği gibi yapmanın yanı

- sıra, Gelişmiş Konfigürasyon 🛛 = 🛄 içinde de ayarlamak gerekir 😑
- Fig. 24: FAILSAFE emniyeti etkinleştirilmemişken bir çift kapanma fotoselinin bağlantısı,
- Fig. 25: FAILSAFE emniyeti etkinleştirilmemişken iki çift kapanma fotoselinin bağlantısı,
- Fig. 26: Hiçbir röle emniyet cihazının bağlanmadığı durum

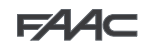

# FAA⊂

#### 4.1.2 BUS fotosellerinin bağlantısı

BUS teknolojisi kullanılarak E680 kontrol kartına 8 çifte kadar fotosel bağlanabilir. Bağlantı, J6 terminal panosu üzerinde, paralel olacak şekilde, tek bir güç/iletişim hattı kullanılarak Şekil 27'de gösterildiği gibi yapılmalıdır.

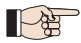

#### BUS fotoselleri eşleşen polarite bağlantısına gerek duymaz.

8 çift fotosel aşağıdaki fonksiyonlara sahiptir: Kapanma fotoseli çiftleri maks. 7

OPEN sinyali fotosel çiftleri: maks. 1

BUS teknolojisine sahip fotosellerini yerleştirdikten sonra, her bir fotoselde yer alan DIP-ANAHTARLARI'NIN çeşitli kombinasyonlarını kullanarak her çift için adres seçerek devam etmek gerekir.

Aynı çiftin hem vericisi hem de alıcısı için AYNI DIP ANAHTARINI seçin.

İki veya daha fazla fotosel çiftinin aynı adrese sahip olmadığından emin olun. Hiçbir BUS aksesuarı kullanılmıyorsa, 1 ve 2 terminallerini boş bırakın.

Aşağıdaki tabloda BUS fotosellerinin vericisinin ve alıcısının içinde bulunan dip anahtarlarının nasıl ayarlanacağı açıklanmıştır.

BUS fotosel ÇİFTLERİNİN adreslenmesi

| DIP-<br>ANAH | ITARI TX | ON     | < AYN<br>Adre | $\frac{VI}{2S} \rightarrow \underbrace{\begin{smallmatrix} ON\\ I\\ I\\ I\\ I \\ 2 \\ 3 \\ 4 \\ 1 \\ 2 \\ 3 \\ 4 \\ 1 \\ 1 \\ 2 \\ 3 \\ 4 \\ 1 \\ 1 \\ 2 \\ 3 \\ 4 \\ 1 \\ 1 \\ 2 \\ 3 \\ 4 \\ 1 \\ 1 \\ 2 \\ 3 \\ 4 \\ 1 \\ 1 \\ 2 \\ 3 \\ 4 \\ 1 \\ 1 \\ 2 \\ 3 \\ 4 \\ 1 \\ 1 \\ 2 \\ 3 \\ 4 \\ 1 \\ 1 \\ 1 \\ 2 \\ 3 \\ 4 \\ 1 \\ 1 \\ 1 \\ 2 \\ 3 \\ 4 \\ 1 \\ 1 \\ 1 \\ 1 \\ 1 \\ 1 \\ 1 \\ 1 \\ 1$ | DIP-ANAHTARI<br>RX   |
|--------------|----------|--------|---------------|----------------------------------------------------------------------------------------------------|----------------------|
| Dip 1        | Dip 2    | Dip 3  | Dip 4         | Çift<br>no.                                                                                                    | Тір                  |
| AÇIK         | KAPALI   | KAPALI | KAPALI        | 1° Çift                                                                                                    |                      |
| AÇIK         | KAPALI   | KAPALI | AÇIK          | 2° Çift                                                                                                    |                      |
| AÇIK         | KAPALI   | AÇIK   | KAPALI        | 3° Çift                                                                                                    |                      |
| AÇIK         | KAPALI   | AÇIK   | AÇIK          | 4° Çift                                                                                                    | CLOSE<br>fotoselleri |
| AÇIK         | AÇIK     | KAPALI | KAPALI        | 5° Çift                                                                                                    |                      |
| AÇIK         | AÇIK     | KAPALI | AÇIK          | 6° Çift                                                                                                    |                      |
| AÇIK         | AÇIK     | AÇIK   | KAPALI        | 7° Çift                                                                                                    |                      |
| AÇIK         | AÇIK     | AÇIK   | AÇIK          | Tek                                                                                                    | OPEN<br>SİNYALİ      |

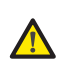

Takılmış olan BUS aksesuarlarının çalışmasına izin vermek için, bölüm 5.3'te açıklandığı gibi bunları panonun üzerinde saklayın. 4.2 J2 Terminal panosu (çıkışlar)

#### 4.1.3 Terminal panosu J2 (çıkışlar)

OUT 1 - Çıkış 1 GND açık kollektör (terminal 13): Çıkış, Gelişmiş Konfigürasyon içinde açıklanan fonksiyonlardan birinde ayarlanabilir (par. 6.). Varsayılan değer - Kol OPEN veya PAUSE modunda. **Maksimum yük: 24 Vdc 100 mA.** 

OUT 2 - Çıkış 2 GND açık kollektör (terminal 15): Çıkış, Gelişmiş Konfigürasyon içinde açıklanan fonksiyonlardan birinde ayarlanabilir (par. 6.). Varsayılan değer -KAPALI KOL. **Maksimum yük: 24** Vdc 100 mA.

**OUT 3 - Çıkış 3 GND açık kollektör (terminal 17):** Çıkış, Gelişmiş Konfigürasyon içinde açıklanan fonksiyonlardan birinde ayarlanabilir (par. 6.). Varsayılan değer

#### 24 Vdc 100 mA.

OUT 4 - Röle Çıkışı 4 (terminal 19, 20, 21): Çıkış, Gelişmiş Konfigürasyon içinde açıklanan fonksiyonlardan birinde ayarlanabilir

(par. 6.). Varsayılan değer UI -KOL AYDINLATMASI. Maksimum yük: 24 Vdc 800 mA.

#### 4.3 Terminal panosu J3 (harici flaşör lamba)

LAMBA: Bu terminallere bir 24VDC FAACLED harici flaşör lamba bağlayabilirsiniz. *J15 Konnektörüne bağımsız olarak entegre flaşör trafik ışığı bağlanmalıdır.* 

# Akkor lambalı 24V FAACLIGHT J3 konnektörüne bağlanamaz.

#### 4.4 Terminal panosu J4 (loop detektörü)

LOOP 1: manyetik loop LOOP 1 (AÇIK, terminaller 24-25): AÇILMA icin.

**LOOP 2:** manyetik loop LOOP 2 (EMNİYET/KAPANMA, terminaller 26-27): **EMNİYET/KAPANMA** için.

#### 4.5 J5 Konnektörü (Motor)

Motorun bağlanması için hızlı konnektör.

#### 4.6 J7 Konnektörü (Kodlayıcı)

B680H bariyerinde, bir engel algılandığında hareket yönünün tersine çevrilemesi olasılığı sayesinde daha yüksek ezilme önleyici güvenlik sağlamak için açılma açısını/kol pozisyonunu algılayan bir cihaz bulunur. Bu cihaz J17 konnektörü üzerinden pano ile ilişki kurar.

#### 4.7 J10 Konnektörü (Telsiz)

Minidec, Dekoder ve RP / RP2 Alıcılarının hızlı bağlantısı için kullanılır (bkz. Şekil 28). RP2 gibi 2 kanallı bir alıcı kullanılırsa, otomatik sistemin AÇILMASINI ve KAPANMASINI 2 kanallı bir telsiz kumanda aracılığıyla direkt olarak kumanda etmek mümkün olacaktır. RP gibi tek kanallı bir alıcı kullanılırsa, sadece AÇILMAYI kumanda etmek mümkün olacaktır.

Aksesuarı bileşen tarafı panonun ana şeridine bakacak şekilde bağlayınız.

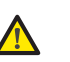

Panolar SADECE elektrik gücünün kesilmesinin ardından takılmalı ve çıkarılmalıdır

#### 4.8 J11 konnektörü (Kol kopma sensörü)

Döner kol için (varsa) kırılma sensörünü bağlamak için tasarlanmıştır. Sensör isteğe bağlıdır. Sensör yoksa, takılı kısa devre telini çıkarmayın.

#### 4.9 J12 konnektörü (Acil durum bataryası)

Bu konnektör, ana güç beslemesinin geçici olarak kesilmesi durumunda otomatik sistemin çalışmaya devam etmesini sağlamak amacıyla bir bataryanın (isteğe bağlı) bağlanması içindir.

#### 4.10 J13 Konnektörü (36VDC Güç kaynağı)

Fabrikada takılmış bu konnektör E680 panosuna güç sağlar.

#### 4.11 J15 Konnektörü (flaşör trafik lambası)

Bu konnektör bariyer kafasına yerleşik flaşör trafik ışığının bağlanması içindir Flaşör trafik ışığı bariyerin hareketini görsel olarak bildirir ve gerekirse trafik ışığı sinyallerini kullanarak mülke girişi düzenler.

#### 5. PROGRAMLAMA

E680 kartı, onu tamamen konfigüre edilebilir hale getiren ve herhangi bir kullanımda mantıkları kullanmasının mümkün kılan 3 programlama seviyesine sahiptir.

Bu üç seviyeden her birine özel bir anahtar kombinasyonu ile erişilebilir.

# FAAC

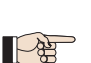

Konfigürasyon parametrelerinin derhal etkili olacak şekilde değiştirir oysaki nihai saklama sadece konfigürasyondan çıkarken ve otomatik sistem durum ekranına geri dönerken olur. Otomatik sistem durum ekranına geri dönmeden önce ekipmanın gücü kesilirse, tüm değişiklikler kaybolacaktır.

#### 5.1 Temel konfigürasyon

TEMEL programlamayı yapmak için:

- 1. F düğmesine basıp basılı tutun, ilk fonksiyonun adı görüntülenecektir. Düğmeyi serbest bırakın; fonksiyon değeri görüntülenir ve +
- 2. ve - düğmeleri kullanılarak değiştirilebilir.
- F düğmesine tekrar basıp basılı tutun, bir sonraki fonksiyonun 3. adı görüntülenir ve böyle devam eder.

Son fonksiyon St size ister yaptığınız konfigürasyonu

kaydetme (┘) ya da kaydetmeden çıkma (∩□) imkanı verir.

Daha sonra, ekran otomatik sistem durumunu göstermeye devam edecektir.

#### St'ye istediğiniz her zaman gidebilirsiniz. Programlamadan çıkmak için, olarak F ve-'ye aynı anda basın.

| Ekran     Fonksiyon     Varsa       Image: Book of the second second se         | TEMEL KONFİGÜRASYON |  |  |  |  |
|----------------------------------------------------------------------------------------------------|---------------------|--|--|--|--|
| Öntanımlı parametre ayarlarını yüklemek           Image: Description of the second second sec | ayılan              |  |  |  |  |
| <ul> <li>minimum ağırlık</li> <li>maksimum ağırlık</li> <li>Otomatik sistemin başlatılmasından önce<br/>kolun uzunluğu ve aksesuarların sayısı ve<br/>tipine direkt olarak bağlı olan doğru değeri<br/>ayarlamalısınız. Bahsedilen değeri belirlemek<br/>için sayfa <ov>'deki Tablo 4 ve 5'e başvurun.</ov></li> <li>UYARI: Gerçek ağırlıktan daha<br/>düşük bir varsayılan değer<br/>ayarlanması kolda ya da bariyer<br/>yapısında geri dönüşü olmayan<br/>zararlara neden olabilir.</li> <li>Eğer herhangi bir programlama değişikliği<br/>yapmak istemiyorsanız değeri</li> </ul>                                                                                                    | ayılan              |  |  |  |  |
| bırakın, çünkü aksi durumda bir değerin<br>seçilmesi seçili öntanımlı parametre<br>ayarlarının yüklenmesini gerektirir. (bkz.<br>bölüm 5.2).                                                                                                    |                     |  |  |  |  |

| Ekran | Fonksiyon                                                                                                    | Varsayılan |
|-------|----------------------------------------------------------------------------------------------------|------------|
| RF-   | Mevcut yüklü varsayılan                                                                                                    |            |
| 1.10  | Bu menü mevcut yüklü varsayılan ayarı                                                                                                    | 06         |
|       | bir giriş durumu sağlamak için) varsayılan                                                                                                |            |
|       | değerine sahipse, bu menüdeki değerin<br>kullanılması mevcut varsayılan ayarın belir-<br>lenmesine imkan sağlar                           |            |
|       |                                                                                                    |            |
|       | Salt okunu parametre                                                                                                    |            |
| Ьυ    | Bus aksesuarları menüsü                                                                                                    | по         |
|       | Bu parametre ile ilişkili fonksiyonlar için bölüm<br>5.3'e bakın.                                                                         |            |
| ιD    | Çalışma mantıkları                                                                                                    |            |
| 0     |                                                                                                    | Е          |
|       |                                                                                                    |            |
|       | Otomatik 1.                                                                                                    |            |
|       | Yarı otomatik                                                                                                    |            |
|       | Park yeri                                                                                                    |            |
|       | Otomatik park yeri                                                                                                    |            |
|       | Ln Apartman                                                                                                    |            |
|       | C Otomatik apartman                                                                                                    |            |
|       | Emniyet.                                                                                                    |            |
|       | Circle Özel.                                                                                                    |            |
| PA    | Duraklama süresi:<br>sadece otomatik mantık seçiliyse etkilidir;                                                                          | 20         |
|       | değer ile arasında 1 saniyelik adımlarla<br>ayarlanabilir. Sonuç olarak, ekran dakikaları<br>ve saniyenin onlar basamağını (bir nokta ile |            |
|       | ayrılmış şekilde) gösterecek şekilde değişir ve<br>süre maksimum , dakika değerine kadar                                                  |            |
|       | 10 saniyelik aralıklarla ayarlanır.                                                                                                    |            |
|       | Orn. Eğer ekranda L. J gösterilirse,<br>duraklama süresi 2 dakika ve 50 saniyedir.                                                        |            |
| So    | <b>Açılma hızı</b><br>Bariyerin açılma hızını ayarlar                                                                                     | 10         |
|       | Minimum hız                                                                                                    |            |
|       | Maksimum hız                                                                                                    |            |
|       | UYARI: Aşırı bir hızın ayarlanması kola ve<br>bariyer gövdesine geri dönüşü olmayan<br>zararlar verebilir.                                |            |
| Se    | <b>Kapanma hızı</b><br>Bariyerin kapanma hızını ayarlar                                                                                   | 02         |
|       |                                                                                                    |            |
|       |                                                                                                    |            |
|       |                                                                                                    |            |
|       | UYARI: Aşırı bir hızın ayarlanması kola ve<br>bariyer gövdesine geri dönüşü olmayan<br>zararlar verebilir.                                |            |

# F∕4∕A⊂

|        |    | (<br>            |
|--------|----|------------------|
| ш      |    | 1<br>)<br>}<br>} |
| TÜRKÇI | 15 | <br>  <br>  <br> |
|        |    | (                |
|        | SI | ļ                |
|        |    |                  |
|        | 52 |                  |

| Ekran | Fonksiyon                                                                                                    | Varsayılan |               |                    |
|-------|----------------------------------------------------------------------------------------------------|------------|---------------|--------------------|
| LI    | Loop 1<br>Bu parametre etkinleştirildiğinde Loop<br>1 girişine bağlı herhangi bir loop AÇMA<br>fonksiyonu vazifesi görecektir.                                                                                      | по         |               |                    |
|       | Loop 1 devrede                                                                                                    |            |               |                    |
|       | Not: Bu fonksiyonun devre dışı bırakılması ha-<br>linde, loop'un algılama durumu her durumda,<br>yapılandırılması halinde iki çıkışın herhangi<br>birinde mevcut kalacaktır (bkz. Gelişmiş                          |            |               |                    |
|       | Konfigürasyondaki                                                                                                    |            |               |                    |
| 15    | Loop 2<br>Bu parametre etkinleştirildiğinde Loop 2<br>girişine bağlı herhangi bir loop EMNİYET/<br>KAPATMA fonksiyonu vazifesi görecektir.                                                                          | по         |               |                    |
|       | Loop 2 devrede<br>Loop 2 devred dışı                                                                                                    |            |               |                    |
|       | (Loop 1 ile ilgili nota bakın)                                                                                                    |            |               |                    |
| SI    | Loop 1 hassasiyeti<br>Araç tespit loop'unun hassasiyetini ayarlar                                                                                                    | 05         |               |                    |
|       | minimum hassasiyet<br>maksimum hassasiyet                                                                                                    |            | 00 kol KAPALI | 05 açılıyor        |
| 52    | Loop 2 hassasiyeti<br>Araç tespit loop'unun hassasiyetini ayarlar                                                                                                    | 05         |               | A                  |
|       | <ul><li>minimum hassasiyet</li><li>maksimum hassasiyet</li></ul>                                                                                                    |            |               | $\checkmark$       |
|       | Motor hareketi                                                                                                    |            |               |                    |
|       | Bu parametre tarafından sağlanan<br>fonksiyon bariyer kolunun elle -emniyet<br>çalışması olarak- hareket ettirilmesine<br>imkan sağlar. +'ya basıldığında otomatik<br>sistem açılır, -'ye basıldığında ise kapanır. |            |               |                    |
|       | <b>□i<sup>'</sup> +'ya bas</b> arak, aç                                                                                                    |            | 🛛 kol AÇIK    |                    |
|       | └└ -'ye basarak, kapat                                                                                                    |            | UH Duraklama  | <b>b</b> kapanıyor |

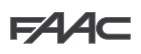

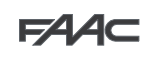

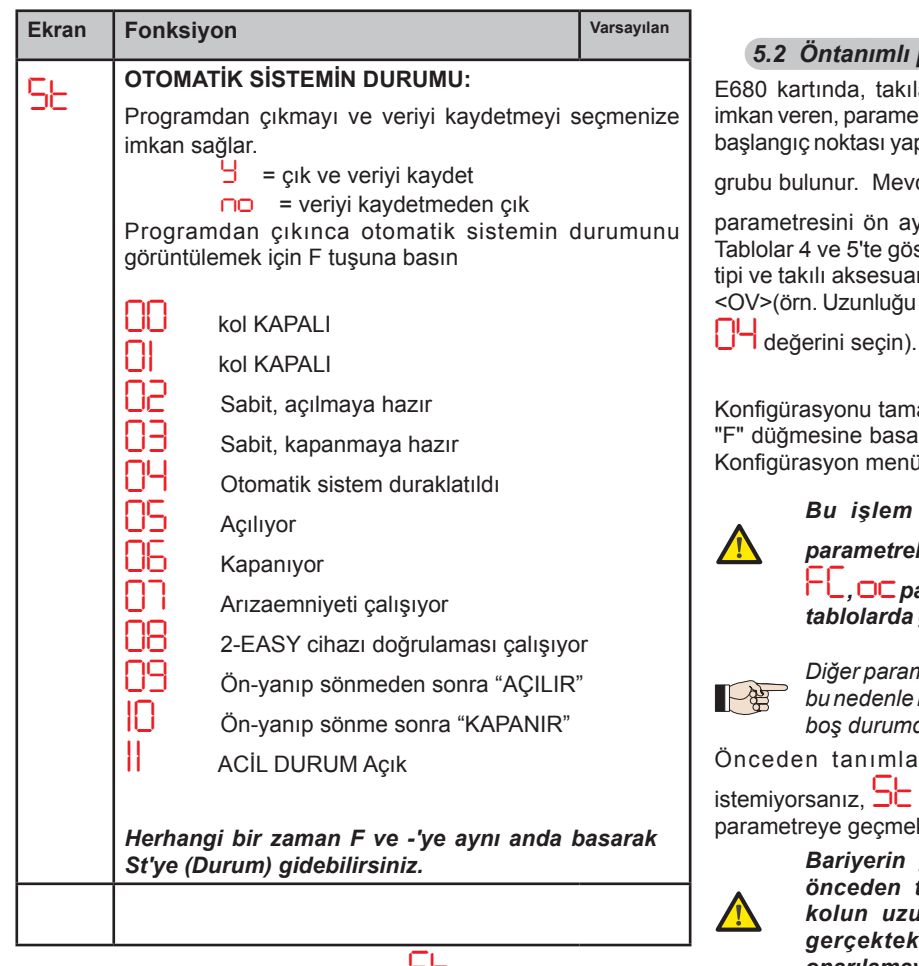

Otomatik sistem durumunun 🖵 olarak görüntülenmesi hareket sırasında panonun gerçekleştirdiği mantıksal P\$ işlemi ayırt etmek için kurulum/bakım teknisyeni için son derece önemlidir.

> Örneğin, otomatik sistemin durumu KAPALI ise, ekranda UU OKUNMALIDIR. AÇ komutu alındığında, önceden yanıp sönme etkin ise, ekran 🛄'a veya direkt olarak "]]'e değişecektir (AÇILMA hareketi) ardından kapı

OPEN pozisyonuna ulaşıldığında ekran 🛄'i gösterecektir. Bariyerin kapalı konumundan başlayarak görüntülenen durum sırası örneăi

Sıra, sırasıyla açılma ve kapanma sırasında önceden yanıp sönmeye karşılık gelen 🖵 vel 🖵 durumlarını içermez.

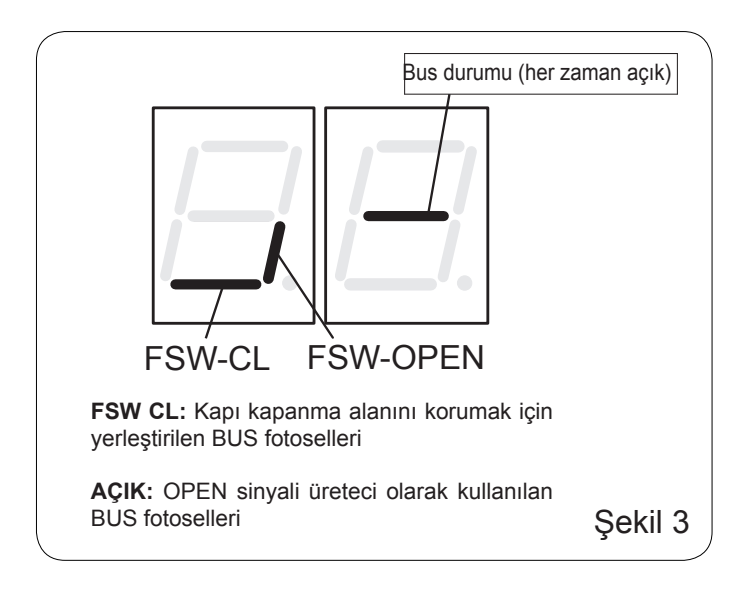

#### 5.2 Öntanımlı parametre grubunun değiştirilmesi

E680 kartında, takılan kolun boyutlarına hızlıca uyum sağlamaya imkan veren, parametrelerin daha hassas şekilde ayarlanması için onu başlangıç noktası yapan önceden tanımlanmış altı adet konfigürasyon

grubu bulunur. Mevcut konfigürasyonlardan birini seçmek için,

parametresini ön ayar değeri 🛄 dan (boş durum) sayfa 24'teki Tablolar 4 ve 5'te gösterilen bariyer konfigürasyonuna (kol uzunluğu, tipi ve takılı aksesuarların sayısı) karşılık gelen değere getirmelisiniz <OV>(örn. Uzunluğu ayaktan ışıkara kadar 5 m olan kol için varsayılan

Konfigürasyonu tamamlamak için, parametre SC'ye ulaşana kadar "F" düğmesine basarak veya "F" ve "-" düğmelerine basarak Temel Konfigürasyon menüsünden çıkmanız gerekir

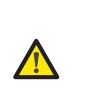

Bu işlem Temel konfigürasyondaki ⊐ 🗆 ve

parametrelerini ve Gelişmiş konfigürasyondaki F

└└, □C parametrelerini değiştirir, bunları bölüm 6.3'teki tablolarda gösterildiği gibi varsayılan değerlere ayarlar

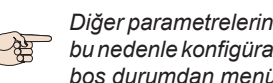

Diğer parametrelerin aksine, adım 🖵 değeri kayd ədilm z bu nedenle konfigürasyon menüsü her açıldığında gosterilen boş durumdan menüye erişilmesine izin verir.

Önceden tanımlanmış parametrelerin hiçbirini yüklemek

istemiyorsanız, De parametresini UU olarak bırakın ve bir sonraki parametreye geçmek için "F" tuşuna basın

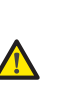

Bariyerin gerçek konfigürasyonuna denk gelmeyen önceden tanımlı parametreleri ayarlamak; özellikle kolun uzunluğuna karşılık gelen varsayılan değer gerçektekinden daha kısaysa, otomatik sistemin onarılamayacak şekilde hasar görmesine sebep olabilir.

#### 5.3 Bus aksesuarları menüsü

E680 kartı en fazla 8 çift BUS fotoselinin bağlanması için tasarlanmıştır E680 panosu tarafından algılanması ve yönetilmesi için bu panoya bağlanan veriyolu cihazları pano üzerinde kaydedilmelidir. Bunu yapmak için, aşağıdakileri yapın::

- karta giden gücü kesin.
- istenen adresi kullanarak, kullanmak istediğiniz fonksiyona bağlı olarak (bölüm 4.1.2'de açıklandığı gibi) aksesuarları takın ve programlayın
- panoya güç verin.
- bölüm 5.1'de açıklandığı gibi Temel Konfigürasyona gidin.
- adım 🗀 'nun programlanmasına ulaşmanın ardından, 🗂 görüntülenecektir, bu kayıtlı hiçbir bus (veriyolu) cihazının

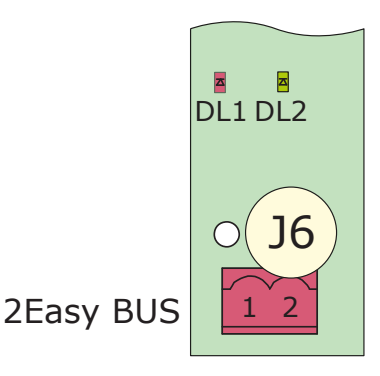

# F∕4∕A⊂

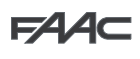

bulunmadığını gösterir.

- giriş yapmak için, aynı anda + ve düğmelerine basıp en az 5 saniye boyunca basılı tutun (bu süre içinde, no yazısı yanıp sönecektir)
- işlemin tamamlanmasının <mark>arsından</mark>, doğrulama için 🖯 belirecektir.
- + ve düğmeleri bırakıldığında, ekranda BUS cihazlarının geçerli durumu veya bağlı hiçbir BUS cihazı yoksa yeniden görüntülenecektir.

Aşağıdaki resimde (Şekil 3) sisteme bağlanabilecek farklı BUS cihazlarının karşılık geldiği çeşitli ekran segmentleri gösterilmektedir: BUS cihazlarının durum ekranından, + düğmesine basarak doğrulanmak için bekleyen BUS cihazlarının tiplerini etkinleştirebilirsiniz.

Örneğin, aşağıdaki fotoğraf kapanma sırasında mevcut emniyet cihazlarını ve açılma sinyali olarak çalışan fotosel çiftini göstermektedir:

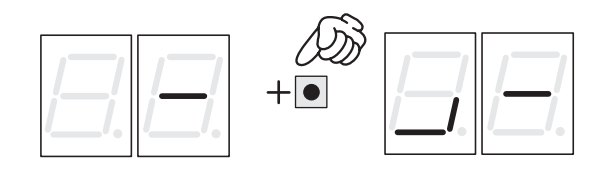

Otomatik sistemin doğru şekilde çalışması için, soldaki rakamların segmentlerinin durumu dinlenmedeki ve sinyal üreteçleri veya emniyet cihazları devreye girmemiş haldeki otomatik sisteme karşılık gelmelidir.

CLOSE fotoselleri etkinleştiğinde, yandaki resimde gösterildiği gibi alttaki segmentler yanacaktır.

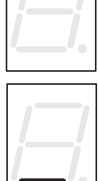

OPEN sinyal üreteci fotoselleri çifti etkinleştiğinde, ekranda sayfanın yanındaki resimde gösterilen segment konfigürasyonları gösterilecektir, burada ilgili dikey segment yanar ve fotoseller devreden çıkana kadar yanık kalır.

Devreye girmesi halinde, OPEN sinyal üreteci fotoselleri otomatik sisteme açılmasını söyler ve devreden çıkana kadar kapanmasını engeller, tıpkı J1 terminal panosu (terminal 3) aracılığıyla alınan normal OPEN sinyali gibi.

BUS iletişim sistemi, iletişim hatası sinyalleri vermek veya BUS aksesuarları konfigürasyon hatası sinyalleri vermek için kendi kendine arıza teşhis sistemi kullanır.

Resimde gösterildiği gibi BUS hattı boyunca

herhangi bir kısa devre varsa ekranda CC yanıp sönecektir. Problemi çözmek için tüm bağlantıların dikkatlice kontrol edilmesi gereklidir. Birden fazla sayıda fotosel çifti aynı adrese sahipse ve arama veya arıza emniyet hatası olması durumunda sayfanın yanındaki resimde

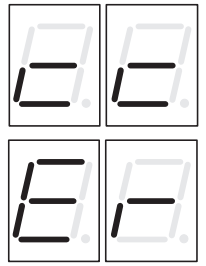

gösterildiği gibi 4.1.2'de verilen gösterimlere bakarak ayarların doğru olduğundan emin olun.

BUS'un ve ilgili giriş sinyallerinin durumu ayrıca, iki LED DL1 (kırmızı) ve DL2 (yeşil) analiz edilerek de görülebilir, bu BUS iletişiminin aktif olup olmadığını veya bir hata olup olmadığını ve herhangi bir aktif giriş olup olmadığını derhal doğrulamayı mümkün kılar. LED'lerin durumları aşağıdaki tablolardan doğrulanabilir

## DL1 LED tanımı (Kırmızı)

| Açık   | Girişlerden en az biri (emniyet cihazları, OPEN sinyali) devrede veya aktif |
|--------|-----------------------------------------------------------------------------|
| Kapalı | Hiçbir OPEN sinyali aktif değil ve hiçbir emniyet<br>cihazı Devrede değil   |

#### DL2 LED tanımı (Yeşil)

| Sürekli<br>yanıyor   | Normal olarak aktif (hiçbir cihaz bağlı olmasa bile LED yanık)                                                                                                    |
|----------------------|----------------------------------------------------------------------------------------------------|
| Kapalı               | BUS-2EASY hattında kısa devre var (her 2.5 sa-<br>niyede bir yanıp sönme)                                                                                                    |
| Hızlı yanıp<br>sönme | <ul> <li>BUS-2EASY bağlantısında bir hata tespit edilmiştir;<br/>alım prosedürünü tekrarlayın. Hata devam ederse,<br/>şunları kontrol edin:</li> <li>sistemde aynı adreste birden fazla aksesuar<br/>olup olmadığı (ayrıca aksesuarlarla ilgili tali-<br/>matlara da bakınız)</li> <li>çağırma hatası olmadığından emin olun (bağlı<br/>cihazların sayısı ayarlama sırasında kaydedi-<br/>lenden daha fazla ya da az)</li> </ul> |

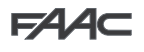

### 6. İleri konfigürasyon

Gelişmiş Konfigürasyona erişmek için, F tuşuna basın ve basılı tutarken ayrıca + tuşuna da basın:

- + tuşu bırakıldığında, mevcut ilk fonksiyonun numarası görünecektir
- F tuşu da bırakıldığında, değer görüntülenir ve + ve tuşları kullanılarak değiştirilebilir
- Tekrar F atuşuna basılırsa ve basılı tutulursa, bir sonraki parametrenin adı görüntülenecektir, bırakıldığında değer + ve tuşları kullanılarak değiştirilebilir
- son fonksiyona ulaşıldığında, F tuşuna basmak ya önceden değiştirilmiş parametreleri kaydetmeyi ya da değişiklikleri kaydetmeden çıkmayı sağlar, ekran girişlerin durumunu göstermeye devam edecektir

| Ekran | Fonksiyon                                                                                                    | Varsayılan |  |
|-------|----------------------------------------------------------------------------------------------------|------------|--|
| FO    | <b>Açılışta motor gücü</b><br>Açılma evresinde motorun itme gücünü<br>ayarlar.                                                                                                    | 40         |  |
|       | Minimum güç                                                                                                    |            |  |
| FC    | Kapanışta motor gücü<br>Kapanma evresinde motorun itme gücünü<br>ayarlar.                                                                                                    | 40         |  |
|       | OD       Minimum güç         SO       Maksimum güç                                                                                                    |            |  |
| PF    | Ön yanıp sönme<br>Bu parametre seçilen hareketin öncesinde<br>flaşör lambanın 5 saniye boyunca devreye<br>girmesi için kullanılır.                                                 | no         |  |
|       | <ul> <li>Devredışı</li> <li>her hareketten önce</li> <li>her kapanma hareketinin öncesinde</li> <li>her açılma hareketinin öncesinde</li> <li>sadece beklemenin sonunda</li> </ul> |            |  |
| ۶P    | Ön yanıp sönme süresi<br>Ön yanıp sönme süresi saniye olarak<br>verilmiştir.                                                                                                    | 00         |  |
|       | Image: minimum on yanıp sonme         Imaksimum onceden yanıp sonme                                                                                                    |            |  |
| ос    | Kapanma sırasında engel hassasiyeti<br>Ters yönde hareketin başlamasından önce bir<br>engele karşı olan hassasiyeti belirler.                                                      | OI         |  |
|       | Iminimum hassasiyet     SI     maksimum hassasiyet                                                                                                    |            |  |

| Çıkış<br>Bu fo<br>tipinir<br>cihazl<br>verir. | <b>1</b><br>nksiyonun ayarlanması çıkış 1 sinyal<br>a değiştirilmesini mümkün kılar, harici<br>ar ile yüksek bağlantı esnekliğine izin                                             | 04 |
|-----------------------------------------------|----------------------------------------------------------------------------------------------------|----|
| 00                                            | Arızaemniyeti                                                                                                    |    |
| OI                                            | TİP 1 KOL AYDINLATMASI (kol<br>kapanırken çıkış aktif, kol açılırken<br>veya beklemedeyken devre dışı,<br>hareket halinde fasılalı). <b>Sadece</b><br><b>çıkış 4 ile kullanın!</b> |    |
| 50                                            | DEVREDIŞI                                                                                                    |    |
| 03                                            | Kol KAPALI                                                                                                    |    |
| 04                                            | Kol OPEN veya BEKLEMEDE,<br>kapanma ön yanıp sönmesi sırasında<br>söner.                                                                                                    |    |
| 05                                            | Kol AÇILMA HAREKETİN YAPIYOR,<br>ön yanıp sönme dahil                                                                                                    |    |
| 06                                            | Kol KAPANMA HAREKETİ<br>YAPIYOR, ön yanıp sönme dahil.                                                                                                    |    |
| 07                                            | Kol SABİT                                                                                                    |    |
| 08                                            | Kol ACİL DURUM modunda                                                                                                    |    |
| ЮЯ.                                           | LOOP1 devrede                                                                                                    |    |
| IU                                            | LOOP2 devrede                                                                                                    |    |
|                                               | E680 slave için OPEN                                                                                                    |    |
| 15                                            | E680 slave için CLOSE                                                                                                    |    |
| 13                                            | Kol BOŞTA                                                                                                    |    |
|                                               | Kullanılmıyor                                                                                                    |    |
| 15                                            | Kullanılmıyor                                                                                                    |    |
| ю                                             | FCA etkin                                                                                                    |    |
|                                               | FCC etkin                                                                                                    |    |
| 18                                            | Kullanılmıyor                                                                                                    |    |
| 19                                            | UYARI LAMBASI (açılma sırasında<br>ve beklemede yanar, kapanırken<br>yanıp söner, otomatik sistem<br>kapalıyken söner)                                                             |    |

Ekran Fonksiyon

Ы

Varsayılan

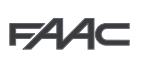

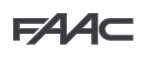

| Ekran | Fonksiyon                                                                     | Varsayılan |
|-------|-------------------------------------------------------------------------------|------------|
| Pl    | <b>Çıkış 1 Polaritesi</b><br>Çıkış polaritesinin ayarlanmasına izin verir:    | ПО         |
|       | <ul><li>çıkış NC (Normalde Kapalı)</li><li>çıkış NO (Normalde Açık)</li></ul> |            |
|       | NOT: Çıkış ayarı                                                              |            |
| -20   | <b>Çıkış 2</b><br>Çıkış 2 sinyal tipi, bkz. "Çıkış 1"                         | 03         |

|        |            | <mark>)</mark> |
|--------|------------|----------------|
| ETO    | 0<br>26 27 |                |
| LOOP 1 | L00P 2     |                |

| LED durumu                       | LOOP Durumu                                                          |  |
|----------------------------------|----------------------------------------------------------------------|--|
| Kapalı                           | Loop temiz                                                           |  |
| Açık                             | Loop devrede                                                         |  |
| yanıp sönme (0,5 sn):            | Loop kalibrasyonu<br>devrede                                         |  |
| Hızlı yanıp sönme                | Loop kısa devre                                                      |  |
| Yavaş yanıp sönme<br>(5 sn)      | Loop yok<br>ya da loop engellenmiş                                   |  |
| İki yanıp sönme (5<br>sn'de bir) | Teyit edilmeyen loop<br>(ısıtıcı ya da endüktans<br>kapsama dışında) |  |

| Ekran | Fonksiyon                                                                                               | Varsayılan |
|-------|----------------------------------------------------------------------------------------------------|------------|
| 92    | <b>Çıkış 2 Polaritesi</b><br>Çıkış 2 polaritesi, "Çıkış 1 Polaritesi" ile ilgili<br>parametreye bakınız | по         |
| 63    | <b>Çıkış 3</b><br>Çıkış 3 sinyal tipi, bkz. "Çıkış 1"                                                   | 19         |
| Ρ3    | <b>Çıkış 3 Polaritesi</b><br>Çıkış 3 polaritesi, "Çıkış 1 Polaritesi" ile ilgili<br>parametreye bakınız | ПО         |
| οЧ    | <b>Çıkış 4</b><br>Çıkış 4 sinyal tipi, bkz. "Çıkış 1"                                                   | OI         |
| ΡЧ    | <b>Çıkış 4 Polaritesi</b><br>Çıkış 4 polaritesi, "Çıkış 1 Polaritesi" ile ilgili<br>parametreye bakınız |            |

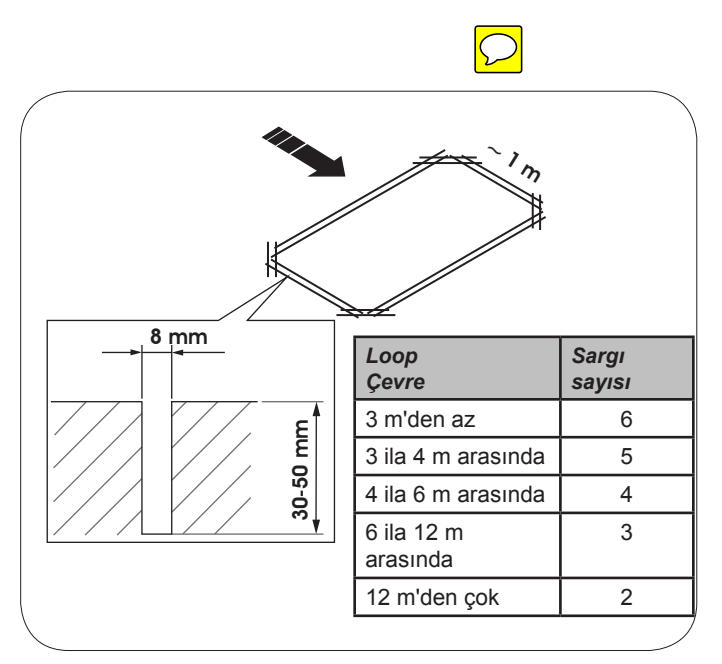

| Ekran | Fonksiyon                                                                                                    | Varsayılan |
|-------|----------------------------------------------------------------------------------------------------|------------|
| o5    | Entegre flaşör lamba çalışma modu<br>Çıkış J15'e bağlı dahili flaşör lamba için<br>(varsa) iki çalışma modu arasından seçim<br>yapma imkanı verir. | OI         |
|       | "Trafik lşığı" modu (beklemede/<br>açılırken sürekli yeşil, hareket<br>ederken kırmızı yanıp sönüyor,<br>kapalıyken sürekli kırmızı).              |            |
|       | "Flaşör lamba" modu (kol hareket<br>ederken kırmızı yanıp sönüyor, diğer<br>tüm durumlarda sönük)                                                  |            |

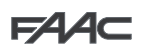

TÜRKÇE

| Ekran | Fonksiyon                                                                                                    | Varsayılan |
|-------|----------------------------------------------------------------------------------------------------|------------|
| 85    | Servis talebi (bir sonraki iki fonksiyona<br>bağlı):<br>Geri sayımın bitiminde etkinleştirilirse<br>(sonraki "Döngü programlama" altında yer<br>alan iki fonksiyon ile birlikte ayarlanabilir),<br>her 30 saniyede bir 4 saniyeliğine LAMP<br>çıkışını devreye sokar (servis talebi)<br>Programlı bakım işleminin ayarlanması için<br>kullanışlı olabilir.                                                                                                    |            |
|       | ☐ Etkin □ Devredışı                                                                                                    |            |
|       | Binler mertebesinde devir programlama<br>Sistem çalışma döngülerinin geri<br>sayımını ayarlaması için kullanılır, değer<br>0-99 arasında ayarlanabilir (binlerce<br>döngü). Görüntülenen değer döngülerin<br>tamamlanmasıyla ∩⊂ değeri ile etkileşime<br>girerek güncellenir (∩⊂ 'deki 99 azalma<br>∩∟'deki 1 azalmaya karşılık gelir ).<br>Sistemin kullanımının doğrulanması ve<br>"Servis Talebinin" kullanılması için fonksiyon<br>∩∟ ile birlikte kullanılabilir.      | 00         |
| Γ     | Yüz binler mertebesinde devir<br>programlama<br>Sistem çalışma döngülerinin geri sayımını<br>ayarlaması için kullanılır, değer 0-99<br>arasında ayarlanabilir (yüz binlerce döngü).<br>Görüntülenen değer döngülerin başarısıyla<br>□C değeri ile etkileşime girerek güncellenir<br>(□C'deki 1 azalma □C'deki 99 azalmaya<br>karşılık gelir).<br>Sistemin kullanımının doğrulanması ve<br>"Servis Talebinin" kullanılması için fonksiyon<br>□C ile birlikte kullanılabilir. |            |
| SE    | OTOMATIK SİSTEMİN DURUMU:         Programdan çıkmayı ve veriyi kaydetmeyi seçmenize         imkan sağlar.                                                                                                    |            |

# 6.1 Loop detektörünün konfigürasyonu

E680 panosu araçların girişini algılamak için dahili bir metal kütle detektörüne sahiptir.

### 6.1.1 Özellikler:

- Detektör elektronikleri ile loop elektronikleri arasında galvaniz ayırma
- Devreye girmesinin hemen ardından sistemin otomatik olarak hizalanması
- Frekans sapmalarının sürekli sıfırlanması
- Loop indüktivitesinin duyarlılık bağımsızlığı
- Loop çalışma frekansının otomatik seçim ile ayarlanması
- LED ekranda meşgul loop mesajı
- OUT, OUT 2, OUT 3 ve OUT 4 çıkışlarına gönderilebilen loop durumu
   6.1.2 Bağlantı:

Algılama loop'larını sayfa 7, Fig. 2'deki yerleşime göre bağlayın

- LOOP 1 için 24 - 25 Terminalleri = kapı açılma fonksiyonlu loop;

- LOOP 2 için 26 - 27 Terminalleri = kapı açılma fonksiyonlu loop;

Loop sinyallerinin otomatik sistem üzerindeki etkileri hakkında daha fazla bilgi için, bölüm 10, "ÇALIŞMAMANTIKLARI TABLOSU" kısmındaki mantık tablolarına bakın.

Bağlı loop'ların işlevselliğinin etkinleştirmek için, Temel konfigürasyon moduna girin ve 🖞 üzerindekiLl ve L2 parametrelerini sabit şekilde

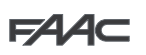

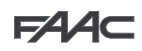

bağlı loop'ların numarasına ve tipine ayarlayın. Sadece bir loop takılırsa, yalnızca ilgili programlama adımını etkinleştirin.

Loop detektörü çalışma durumu DL3 ve DL4 durum LED'leri tarafından gösterilir

#### 6.1.3 Kalibrasyon

E680 panosuna her güç verildiğinde, dahili loop detektörü bağlı loop'ların kalibrasyonunu gerçekleştirir. Bu nedenle, panonun en az 10 saniyeliğine gücünü keserek ve daha sonra tekrar açarak kalibrasyon işlemini gerçekleştirebilirsiniz.

LOOP 1 girişine bağlı loop'u veya LOOP2 girişine bağlı loop'u kalibre etmek için bariyer durum ekranında istediğiniz herhangi bir anda, + tuşuna basabilirsiniz.

Kalibrasyon işlemi pano arıza teşhisinde yanıp sönen LED'ler DL3 ve DL4 ile vurgulanır ve kalibrasyon tamamlandığında, bağlılarsa, loop algılama durumunu göstereceklerdir.

Kart arıza teşhisi tarafından sağlanan diğer sinyaller aşağıdaki tabloda açıklanmıştır:

**P**第

# Manyetik loop'ların biri veya her ikisi de takılmamışsa, ilk kalibrasyon denemesinin ardından loop detektörü durum LED'lerini her 5 vsaniyede bir yakıp söndürecektir (yukarıdaki tabloda gösterildiği gibi)

#### 6.1.4 Hassasiyetin Ayarlanması

Loop detektörünün hassasiyetini ayarlayarak, her bir kanal için aracın ilgili detektör çıkışını etkinleştirmek için sebep olduğu indüktivite değişimini tespit edersiniz.

Hassasiyet, Temel konfigürasyon içindeki SI ve S2 parametreleri kullanılarak her bir kanal için ayrı ayrı ayarlanır

#### 6.1.5 Loop'ları Hazırlamak

Loop sabit metal nesnelerden en az 15 cm, hareketli metal nesnelerden en az 50 cm uzağa ve yol yüzeyinden 5 cm'den daha yüksekte olmayacak şekilde yerleştirilmelidir.

1.5 mm² çapında standart tek kutuplu bir kablo kullanın (kablo direkt olarak zemin seviyesinin altına döşenirse, çift kat yalıtımı olmalıdır). Şekil 16'da gösterildiği gibi bir PVC kablo kanalı hazırlayarak veya yol kaplamasını izleyerek tercihen kare veya dikdörtgen bir loop yapın (kabloların kırılmasını önlemek için köşeler 45° açıyla kesilmelidir). Tabloda belirtilen sayıda sargı kullanarak kabloyu döşeyin. Kablonun iki ucu, loop'tan E680 kartına kadar (her metrede en az 20 defa) birbirine dolanmalıdır Kablo birleştirme işleminden kaçının (gerekliyse, iletkenleri lehimleyin ve birleşme yerini termal büzülmeli kılıf ile yalıtın) ve şehir şebekesi hatlarından uzakta tutun. 6.2 Uzman Konfigürasyonu

UZMAN konfigürasyon, sadece çalışma mantıkları özelleştirmeleri halihazırda kaydedilmişse kullanılır.

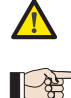

Bu aşamada değişiklik yapmadan önce, değiştirmek istediğiniz adımın ve bunun otomatik sistem üzerindeki etkilerinin tamamen anlaşıldığından emin olun.

| Üçüncü seviye parametrelerinin değiştirilmesi ilk seviye programlamanın | LL | parametresi üzerindeki | LU değerinin |
|-------------------------------------------------------------------------|----|------------------------|--------------|
| gösterimini kapsar                                                      |    |                        |              |

UZMAN konfigürasyonuna erişmek için, F tuşuna basın ve basılı tutarken yaklaşık 10 saniyeliğine + tuşuna basın. Bu menüde F, + ve - tuşlarının kullanımı diğer iki programlama seviyesindeki ile aynıdır.

| "UZMAN" KONFİGÜRASYONU $(F) + (+)$ <sup>10 sn</sup> |                                                                                                    |                                                                                        |  |
|-----------------------------------------------------|----------------------------------------------------------------------------------------------------|----------------------------------------------------------------------------------------|--|
| Ekran.                                              | Fonksiyon                                                                                                    | Ayar                                                                                   |  |
| OI                                                  | Eğer bu fonksiyon etkinse duraklama süresinin ardından otomatik kapanma gerçekleşir.                                     | ☐ = otomatik kapanma □□ = devre dışı                                                   |  |
| 50                                                  | Bu fonksiyon etkinleştirilirse <b>iki farklı giriş</b> çalışma modu elde edilir: Açılış işin OPEN ve kapanış için CLOSED | ☐ = 2-girişli çalışma □□= Devredışı                                                    |  |
|                                                     | OPEN ve CLOSE giriş seviyelerinin algılanmasının aktivasyonu (korunan komut) Başka                                       |                                                                                        |  |
|                                                     | bir deyişle, kart seviyeyi algılar (örneğin, OPEN basılıyken ve STOP'a basarsanız, ikinci-                               | <ul> <li>J = seviye algılama</li> <li>□□ = durum değişimi</li> <li>algılama</li> </ul> |  |
| UD                                                  | sinin bırakılması durumunda otomatik sistem açılmaya devam edecektir). Eğer 🔲 🗖 devre                                    |                                                                                        |  |
|                                                     | dışı kart sadece giriş değişimi olması durumunda manevra komutu verir.                                                   | aigilaina                                                                              |  |
| 04                                                  | EMNİYET açılmasının aktivasyonu (komut daima basılı). OPEN komutunun kaldırılması çalışmayı durduracaktır.               |                                                                                        |  |
|                                                     | Bu fonksiyon etkinleştirildiğinde, OPEN komutu açılma sırasında hareketi durduracaktır.                                  |                                                                                        |  |
|                                                     | Eğer parametre                                                                                                    | = acılırken durur                                                                      |  |
|                                                     | Ečer parametre 06. Jise, sistem kapanmava hazırdır.                                                                      | 🗖 = Devre dışı                                                                         |  |
|                                                     | Bu fonksiyon etkinleştirildiğinde, OPEN komutu açılma sırasında hareketi tersine çevi-                                   | 11                                                                                     |  |
| 06                                                  | rir. Parametreler US ve UB no ise, OPEN komutunun açılma sırasında hiçbir etkisi olmayacaktır.                           | <ul> <li>= açılırken ters yöne döner</li> <li>= Devre dışı</li> </ul>                  |  |
| <b>C</b> D                                          | Bu fonksiyon etkinleştirildiğinde, OPEN komutu bekleme sırasında hareketi durdurur.                                      |                                                                                        |  |
|                                                     | Parametreler 📙 Ve 🔲 a 🗝 ise OPEN duraklama süresini sıfırlar                                                             | □ = Devre dışı                                                                         |  |

# F∕A∕A⊂

| 08 | Bu fonksiyon etkinleştirildiğinde, OPEN komutu duraklama sırasında hareketi durdurur.<br>Parametreler 💭 ve 🔲 🗔 ise OPEN duraklama süresini sıfırlar.                                                                    | H = duraklamadayken<br>kapanır                                                                             |
|----|----------------------------------------------------------------------------------------------------|----------------------------------------------------------------------------------------------------|
| 09 | Bu fonksiyon etkinleştirildiğinde, OPEN komutu kapanma sırasında çalışmayı durdurur, aksi halde hareketi tersine çevirir.                                                                                               | ☐ = durdurur<br>□□ = ters yöne çevirir                                                                     |
| 10 | EMNİYET kapanma aktivasyonu (komut daima basılı). CLOSE komutunun kaldırılması çalışmayı durduracaktır.                                                                                                    | ultraction = = = = = = = = = = = = = = = = = = =                                                           |
|    | Bu fonksiyon etkinleştirildiğinde, CLOSE komutu OPEN komutundan önceliklidir, aksi hal-<br>de OPEN komutu CLOSE komutundan önceliklidir.                                                                                | 9= <mark>etkin</mark><br>∩0 = devre dışı                                                                   |
| 15 | Bu fonksiyon etkinleştirildiğinde, CLOSE komutu boşa alındığında kapanma komutu verir.<br>CLOSE etkinleştirildiği sürece, ünite kapanma ön yanıp sönmesi durumundadır.                                                  | ☐ = boşa alınınca kapanır □□ = hemen kapatır                                                               |
| 13 | Bu fonksiyon etkinleştirildiğinde, CLOSE komutu açılma sırasında çalışmayı durdurur, bu gerçekleşmezse CLOSE komutu derhal veya açılma tamamlandığında tersine dönme ko-<br>mutu verir (ayrıca bkz. parametre           | <ul> <li>J = CLOSE durdurur</li> <li>□□ = CLOSE ters yöne çe-<br/>virir</li> </ul>                         |
| 14 | Bu fonksiyon etkinleştirildiğinde ve parametre<br>açılma döngüsünün sonunda kapanma komutu verir (CLOSE'u kaydeder). Parametreler                                                                                       | └── = açılmanın sonunda<br>kapatır<br>┌── = hemen kapanma                                                  |
| 15 | Bu fonksiyon etkinleştirildiğinde, sistem STOP tarafından bloke edilmişken, bir sonraki<br>OPEN ters yönde hareket ettirir. Parametre                                                                                   | <ul> <li>J = ters yöne<br/>hareket ettirir</li> <li>□□ = her zaman kapanır</li> </ul>                      |
| 16 | Bu fonksiyon etkinleştirildiğinde, kapanma sırasında KAPANMA EMNİYET CİHAZLARI ha-<br>reketi durdurur ve devreden çıktığında kaldığı yerden devam etmesine izin verir, olmazsa<br>derhal tersine açar.                  | <ul> <li>J =devre dışı kalınca kapanır</li> <li>□□ = hemen ters yöne harreket</li> </ul>                   |
| רו | Bu fonksiyon etkinleştirildiğinde, KAPANMA EMNİYET CİHAZLARI devreden çıktığında kapanma komutu verir (ayrıca bkz. parametre 8).                                                                                        | <ul> <li>J = FSW devreden çıkınca<br/>kapanma</li> <li>□ = devre dışı</li> </ul>                           |
| 18 | Bu fonksiyon etkinleştirildiğinde ve parametre <b>I</b> , <b>J</b> ise, cihaz <b>KAPANMA EMNİYET</b><br><b>CİHAZLARININ</b> verdiği kapanma komutunu gerçekleştirmeden önce açılma döngüsünün<br>tamamlanmasını bekler. | <ul> <li>J = açılmanın sonunda<br/>kapatır</li> <li>□ = devre dışı</li> </ul>                              |
| 19 | Bu fonksiyon etkinleştirildiğinde, kapanma sırasında LOOP2 hareketi durdurur ve devre-<br>den çıktığında kaldığı yerden devam etmesine izin verir, olmazsa derhal tersine açar.                                         | <ul> <li>=devre dışı kalınca kapanır</li> <li>= hemen ters yöne hareket</li> </ul>                         |
| 20 | Bu fonksiyon etkinleştirildiğinde, LOOP2 devreden çıktığında kapanma komutu verir (ayrıca bkz. parametre .).                                                                                                    | S = LOOP2 temizse kapanır<br>□□ = devre dışı                                                               |
| 51 | Bu fonksiyon etkinleştirildiğinde ve parametre CI Lise, cihaz LOOP2'nin verdiği kapanma komutunu gerçekleştirmeden önce açılma döngüsünün tamamlanmasını bekler.                                                        | <ul> <li>J = açılmanın sonunda<br/>kapatır</li> <li>□□ = devre dışı</li> </ul>                             |
| 55 | Bu fonksiyon etkinleştirildiğinde: Elektrik kesilmesi durumunda, elektriğin tekrar gelmesi-<br>nin ardından, OPEN komutu etkin değilse otomatik sistem derhal geri kapanır.                                             | └┘ = etkin<br>┌ा□ = devre dışı                                                                             |
| 53 | <b>LOOP 1</b> açılma komutu verir ve tamamlandıktan sonra, devreden çıkarsa kapanır (art arda loop'larda araç geri geri giderken kullanışlıdır). Devreden çıkarsa, LOOP 1 devreden çıkarıldığında, kapanmaz.            | ☐ = LOOP1 temizse kapanır<br>□□ = devre dışı                                                               |
| 24 | Bu fonksiyon etkinleştirildiğinde, bir açma veya kapama komutu sadece emniyet cihazlarının devreden çıkmasının ardından gerçekleştirilir.                                                                               | ue = etkin<br>□□ = devre dışı                                                                              |
| 25 | A.D.M.A.P. fonksiyonu<br>Bu fonksiyon etkinleştirildiğinde, sonuç Fransız düzenlemelerine uygun emniyet<br>cihazlarının çalışmasıdır.                                                                                   | u = etkin<br>□□ = devre dışı                                                                               |
| 26 | Bu fonksiyon etkinleştirildiğinde, KAPANMA EMNİYET CİHAZLARI kapanma sırasında ha-<br>reketi durdurur ve devreden çıktıklarında tersine hareket eder, etkin değilse derhal tersine<br>çevirirler.                       | <ul> <li>durdurur ve devreden<br/>çıkınca ters yöne çevirir.</li> <li>e hemen ters yöne çevirir</li> </ul> |
| 57 | DEĞİŞTİRMEYİN                                                                                                    |                                                                                                    |
| 69 | BEĞİŞTİRMEYİN                                                                                                    |                                                                                                    |
| 30 | Bu fonksiyon etkinleştirildiğinde, LOOP1 komutları LOOP2 komutlarına göre önceliğe sa-<br>hiptir.                                                                                                    | ult= = etkin<br>□□ = devre dışı                                                                            |

|    | KAPALI TUTMA / AÇIK TUTMA fonksiyonu                                                                                                    |      |
|----|----------------------------------------------------------------------------------------------------|------|
|    | Bu fonksiyon etkinleştirildiğinde, otomatik sistem belirlenen aralıklarla kolun pozisyonunu                                                                                                    |      |
| RO | izleyecektir (bkz. parametre H). Kol tamamen kapanmazsa veya açılmazsa (panonun mantık koşuluna bağlı olarak), otomatik sistem kolu maksimum 3 saniyeliğine doğru pozisyonuna geri getirmek için bir KAPANMA veya AÇILMA komutu verecektir. 3 saniye geçmesine rağmen, kol tamamen kapalı/açık pozisyona gelmiyorsa (örn. kol bloke olduğu için) bir sonraki OPEN komutu alınana kadar fonksiyon devre dışı bırakılacaktır.                                                                                                    | EVET |
| AI | <b>KAPALI TUTMA / AÇIK TUTMA fonksiyonu etkinleştirme süresi</b><br>Bu parametre AÇIK TUTMA / KAPALI TUTMA fonksiyonunun iki aktivasyonu arasındaki<br>zaman aralığının gösterir, dakika cinsinden ifade edilir. ( D ile 99 arasında)                                                                                                    | 60   |
|    | Loop 1 frekans okuması<br>Bu menü maddesi size Loop 1 girişine bağlı loop'un geçerli osilasyon frekansının okumasının<br>doğrulama imkanı verir. Bu gösterim aşağıdaki gibi okunmalıdır:<br>İlk rakam: Onlar basamağı (kHz)<br>İkinci rakam: Birler basamağı (kHz)<br>Ondalık nokta: Yüzler basamağı (kHz)<br>Örneğin, DS okuması 105 kHz'ye karşılık gelir<br>Salt okunu parametre                                                                                                    |      |
| -2 | Loop 2 frekans okuması<br>Bu menü maddesi size Loop 2 girişine bağlı loop'un geçerli osilasyon frekansının<br>okumasının doğrulama imkanı verir. (gösterilen değerin nasıl okunacağı ile ilgili açıklamalar<br>için bkz. parametre                                                                                                    |      |
|    | Sait okunu parametre                                                                                                    |      |
| FI | Loop 1 frekans seçimi         Bu parametre Loop 1 girişine bağlı loop'a özgü bir osilasyon frekansı ayarlamanıza veya sistemin mevcut 4 tanesi arasından en uygun ayarı seçmesine izin verir.         Image: Comparison of the example of the example of the | A    |
| F2 | Loop 2 frekans seçimi         Bu parametre Loop 2 girişine bağlı loop'a özgü bir osilasyon frekansı ayarlamanıza veya sistemin mevcut 4 tanesi arasından en uygun ayarı seçmesine izin verir.         Image: Comparison of the section of the section of the | A    |
|    | başvurmak için menüye tekrar girdikten sonra güncellenmiş bir frekans okuması sağlayacaktır                                                                                                    |      |
| hl | LOOP 1 tutma süresi         Loop 1 üzerinde bir bulunma süresi ayarlamak için kullanılır. Bu süre dolduğunda, pano kendi kendini kalibre edecek ve "loop temiz" sinyali verecektir (LED DL3 kapalı). Kart açıldığında, otomatik sıfırlama gerçekleşir.         J       5 dakika                                                                                                    | no   |
|    |                                                                                                    |      |
| H2 | LOOP 2 tutma süresi<br>Loop 2 üzerinde bir bulunma süresi ayarlamak için kullanılır. Bu süre dolduğunda, pano<br>kendi kendini kalibre edecek ve "loop temiz" sinyali verecektir (LED DL4 kapalı). Kart<br>açıldığında, otomatik sıfırlama gerçekleşir.                                                                                                    |      |
|    |                                                                                                    |      |
|    | Sonsuz                                                                                                    |      |

# FAAC

| HI | Loop 1 römork fonksiyonu<br>Bu fonksiyon size, çok uzun araçların bulunması durumunda veya traktör ya da römork<br>geçişi sırasında dahi doğru algılamaya izin vermek için algılama süresinin hassasiyet<br>seviyesini artırma imkanı verir.<br>devrede                                                                                                    | У  |
|----|----------------------------------------------------------------------------------------------------|----|
|    |                                                                                                    |    |
| HS | Loop 2 römork fonksiyonu<br>Bu fonksiyon size, çok uzun araçların bulunması durumunda veya traktör ya da römork<br>geçişi sırasında dahi doğru algılamaya izin vermek için algılama süresinin hassasiyet<br>seviyesini artırma imkanı verir.                                                                                                    | У  |
|    | H devrede                                                                                                    |    |
|    | no Devredışı                                                                                                    |    |
| F  | <b>Çalışma süresi (zaman aşımı):</b><br>Açık veya kapalı pozisyona gelinmemişse motorun durmasından evvel otomatik sistemin azami<br>çalışma süresidir. Değer ile 59 saniye arasında bir saniyelik adımlarla ayarlanabilir. Daha<br>sonra, ekran dakikaları ve saniyenin onlar basamağını (bir nokta ile ayrılmış şekilde) gösterecek<br>şekilde değişir ve süre maksimum 4,1 dakika değerine kadar 10 saniyelik aralıklarla ayarlanır. | 30 |
| 58 | <b>OTOMATİK SİSTEMİN DURUMU:</b><br>Programlamadan ve verinin kaydından çıkın ve otomatik sistem durumu izlemeye geri dönün.                                                                                                    |    |

### 6.3 Öntanımlı Parametre Grupları

Aşağıdaki tablo, her bir önceden tanımlanmış parametre grubu için, kart hafızasına yükleyecekleri değerleri gösterir.

| Iemel konfigura |      |    |      |    |      |    |  |  |
|-----------------|------|----|------|----|------|----|--|--|
| ď               |      | 50 | 03   | 04 | 05   | 06 |  |  |
| AF              | OI   | 50 | 03   | 04 | 05   | 06 |  |  |
| Ьч              |      |    |      |    |      |    |  |  |
| LO              | 8    | 8  | 8    | 8  | E    | 8  |  |  |
| PA              | - 20 | 20 | - 20 | 20 | - 20 | 20 |  |  |
| So              | 10   | 10 | 10   | 10 | 10   | 10 |  |  |
| Sc              | 10   | 05 | 05   | 04 | 50   | 50 |  |  |
| LI              | no   | no | no   | no | no   | no |  |  |
| 15              | no   | no | no   | no | no   | no |  |  |
| SI              | 05   | 05 | 05   | 05 | 05   | 05 |  |  |
| 52              | 05   | 05 | 05   | 05 | 05   | 05 |  |  |

*İleri konfigürasyon* Aşağıdaki tablo, her bir önceden tanımlanmış parametre grubu için, iler konfigürasyonda kart hafızasına yükleyecekleri değerleri gösterir.

| <u> </u> |      |    | ) - | - ) |    | - 3 |
|----------|------|----|-----|-----|----|-----|
| ďF       | 01   | 50 | 03  | 04  | 05 | 06  |
| FO       | - 25 | 25 | 30  | -28 | 30 | ЧО  |
| FC       | 25   | 25 | 30  | -28 | 30 | 40  |
| PF       | no   | no | no  | no  | no | no  |
| ٤P       | 00   | 00 | 00  | 00  | 00 | 00  |
| ос       | 35   | 35 | 38  | 32  | 32 | 32  |
| FS       | no   | no | no  | no  | no | no  |
| ol       | 00   | 00 | 00  | 00  | 00 | 00  |
| Pl       | no   | no | no  | no  | no | no  |
| -20      | 03   | 03 | 03  | 03  | 03 | 03  |
| 92       | no   | no | no  |     | no | no  |
| 63       | OI   | OI | OI  | OI  | OI | OI  |
| P3       | no   | no | no  |     |    | no  |
| 64       | 50   | 50 | 50  | 50  | 50 | 50  |
| PY       | no   | по | no  | no  | no | no  |
| -65      | OI   | OI | OI  | OI  | OI | OI  |
| AS       | no   | no | no  | ПО  | no | no  |
| nc       | 00   | 00 | 00  | 00  | 00 | 00  |
| nC       | 00   | 00 | 00  | 00  | 00 | 00  |

#### 6.4 "Uzman" varsayılan parametreler

Aşağıdaki tablo çeşitli çalışma mantıklarını karakterize eden öntanımlı ayarları icermektedir.

| Adım. | А | A1 | E | Р | PA | Cn | Са | С |
|-------|---|----|---|---|----|----|----|---|
| 01    | Y | Y  | N | N | Y  | Ν  | Y  | N |
| 50    | N | N  | Ν | Y | Y  | Y  | Y  | Y |
| 03    | N | N  | Ν | N | Ν  | Ν  | N  | N |
| 04    | N | N  | Ν | Ν | Ν  | Ν  | N  | Y |
| 05    | N | N  | Y | Ν | Ν  | Ν  | N  | N |
| 06    | N | N  | Y | N | Ν  | Ν  | N  | N |
| רס    | Ν | Ν  | Ν | Ν | Ν  | Ν  | Ν  | Ν |
| 08    | Ν | Ν  | Ν | Ν | Ν  | Ν  | Ν  | Ν |
| 09    | Ν | Ν  | Ν | Ν | Ν  | Ν  | Ν  | Ν |
| 10    | Ν | Ν  | Ν | Ν | Ν  | Ν  | Ν  | Y |
| ==    | Ν | Ν  | Ν | Ν | Ν  | Ν  | Ν  | Ν |
| 12    | Ν | Ν  | Ν | Y | Y  | Ν  | Ν  | Ν |
| 13    | Ν | Ν  | Ν | Ν | Ν  | Ν  | Ν  | Ν |
| 14    | Ν | Ν  | Ν | Y | Y  | Y  | Y  | Ν |
| 15    | Ν | Ν  | Ν | Ν | Ν  | Ν  | Ν  | Ν |
| 16    | Ν | Ν  | Ν | Y | Y  | Ν  | Ν  | Ν |
| רו    | Ν | Y  | Ν | Ν | Ν  | Ν  | Ν  | Ν |
| 18    | Ν | Y  | Ν | Ν | Ν  | Ν  | Ν  | Ν |
| 19    | Ν | Ν  | Ν | Y | Y  | Ν  | Ν  | Ν |
| 20    | Ν | Y  | Ν | Y | Y  | Y  | Y  | Ν |
| 21    | Ν | Y  | Ν | Y | Y  | Y  | Y  | Ν |
| 22    | N | Ν  | Ν | Ν | Ν  | Ν  | Ν  | Ν |
| 53    | N | N  | Ν | Y | Y  | Ν  | Ν  | Ν |
| 24    | Ν | Ν  | Ν | Ν | Ν  | Ν  | Ν  | Ν |
| 25    | Ν | Ν  | Ν | Ν | Ν  | Ν  | Ν  | Ν |
| 26    | N | N  | Ν | Ν | Ν  | Ν  | N  | Ν |
| 21    | N | N  | Ν | Ν | Ν  | Ν  | Ν  | Ν |
| -28   | Ν | Ν  | Ν | Ν | Ν  | Ν  | Ν  | Ν |
| 29    | N | N  | Ν | N | Ν  | Ν  | Ν  | N |
| 30    | Ν | N  | Ν | Ν | Ν  | Y  | Y  | Ν |

#### 7.1 BAŞLATMA

#### 7.1 Tanılama LEDlerinin doğrulanması

Panoyu başlatmadan önce, mantığa karşılık gelen arıza teşhis LED'lerinin . durumunun doğrulanması gereklidir. Belirtilen durum Şekil 4'teki gösterimler ile uyuşmalıdır, bu durum otomatik sistemin KAPALI olduğunu ve açılmaya . hazır olduğunu yansıtır.

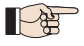

FSW, STOP ve ALARM LED'leri NC kontaklara sahip emniyet girişleridir, bu nedenle ilgili LED'ler otomatik sistem boştayken YANIK olmalı ve bağlı cihaz etkinleştiğinde sönmelidir.

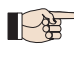

OPEN ve CLOSE girişleri NO kontak girişleridir, bu nedenle ilgili LED'ler otomatik sistem boştayken SÖNÜK olmalı ve bağlı cihaz etkinleştiğinde yanmalıdır.

BUS durumu yanık DL2'ye (yeşil) ve sönük DL1'e kırmızı) karşılık gelmelidir. Temel konfigürasyonun BUS menüsü, etkin hiçbir fotoselin veya aktif sinyal üretecinin bulunmadığını doğrulayacak şekilde yanda gösterilen gösterimi görüntülemelidir.

| <br> |
|------|
|      |
|      |

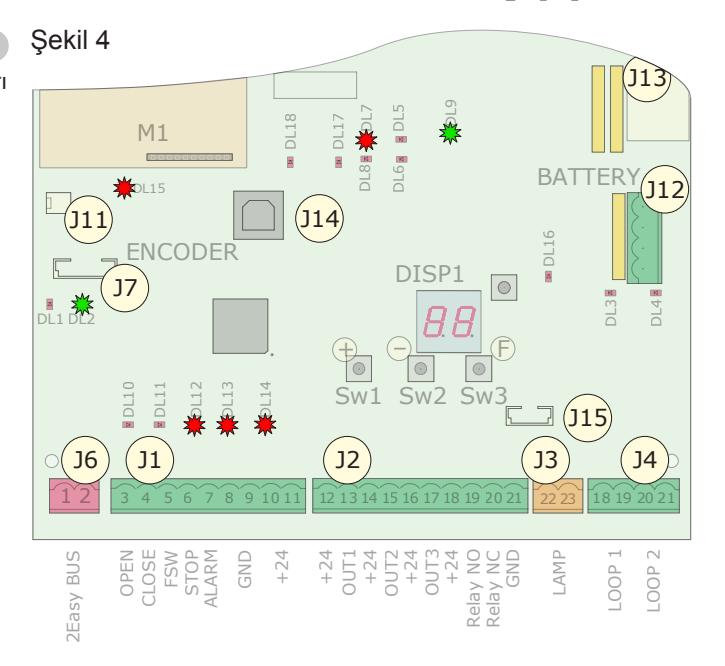

#### 7.2 Ayarlar

Devreye sokmadan önce, E680 kartı, otomatik sistemin kolun dönme açısını ve buna bağlı hareket mesafesini belirlediği bir ayarlama prosedürüne ihtiyaç duyar. Bu ölçümler motor yavaşlamalarının ve hızlanmalarının doğru şekilde yönetilmesine izin verir.

İlk başlatmada pano yanıp sönen 50 ile bir ayar döngüsüne ihtiyaç duyduğunun sinyalini verir.

#### Ayarlama için, aşağıdaki şekilde ilerleyin:

- Temel konfigürasyon modundaki "Mt" parametresini kullanarak, basılan tuşa (+ / -) karşılık gelen açılma / kapanma hareketini kontrol edin, yoksa, motor sargısına gidin ve L1 ve L3 iletkenlerini Şekil 14, ④'de gösterildiği gibi ters çevirin.
- Temel konfigürasyon modundaki "Mt" parametresini veya boşa alma cihazını kullanarak otomatik sistemi sayfa 4, bölümler 6 ve 7'de anlatıldığı gibi kapalı duruma getirin.
- SW4 ("AYAR" programlama tuşu) tuşuna basın ve otomatik sistem yavaş açılma hareketine başlayana kadar basılı tutun. Prosedürün başladığını göstermek için ekranda 5 vanıp sönecektir.
- Maksimum açılma pozisyonuna gelindiğinde, otomatik sistem otomatik olarak duracaktır.
- Daha sonra, otomatik sistem kol kapanma hareketine başlayacaktır. Ekranda 53 gösterimi yanıp sönecektir.
- Kapalı pozisvona ulasıldığında, otomatik sistem otomatik olarak duracak ve ekran tekrar otomatik sistemin geçerli durumunu gösterdiği durumuna geri dönecektir (00 kapalı).

#### 8. OTOMATIK SISTEMIN TEST EDILMESI

Programlama tamamlandığında, sistemin doğru sekilde çalıştığından emin olun.

Özellikle otomatik sistem gücünün doğru regülasyonunu ve bağlı emniyet cihazlarının doğru çalıştığını doğrulayın ve otomatik sistemin geçerli emniyet standartlarına uygun olduğunu onaylayın.

20

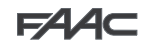

# 9. MASTER/SLAVE KONFİGÜRASYONU

FAAC

Eğer kurulum birbirinin karşındaki iki bariyer tarafından kapsanan geçiş alanını izliyorsa, iki bariyeri de aktive edecek olan panolar için Master / Slave konfigürasyonu kullanılabilir Bu konfigürasyon komut ve basitleştirilecek sinyallerin bağlantısına izin verir (hepsi sadece tek bir panoya bağlanır), ayrıca iki otomatik sistemin mükemmel derecede senkronize şekilde çalışmasını da sağlar.

"MASTER cihazı", tüm sinyal üreteçlerinin ve emniyet cihazlarının bağlı olduğu kart anlamına gelir.

"SLAVE cihazı", emniyet girişleri bypass yapılırken sinyal girişleri aracılığıyla MASTER tarafından kontrol edilen kart anlamına gelir.

Sistemin Master / Slave konfigürasyonunda doğru şekilde çalışması için ihtiyaç duyulan elektrik bağlantıları ve parametreler aşağıdaki şemada gösterilmiştir.

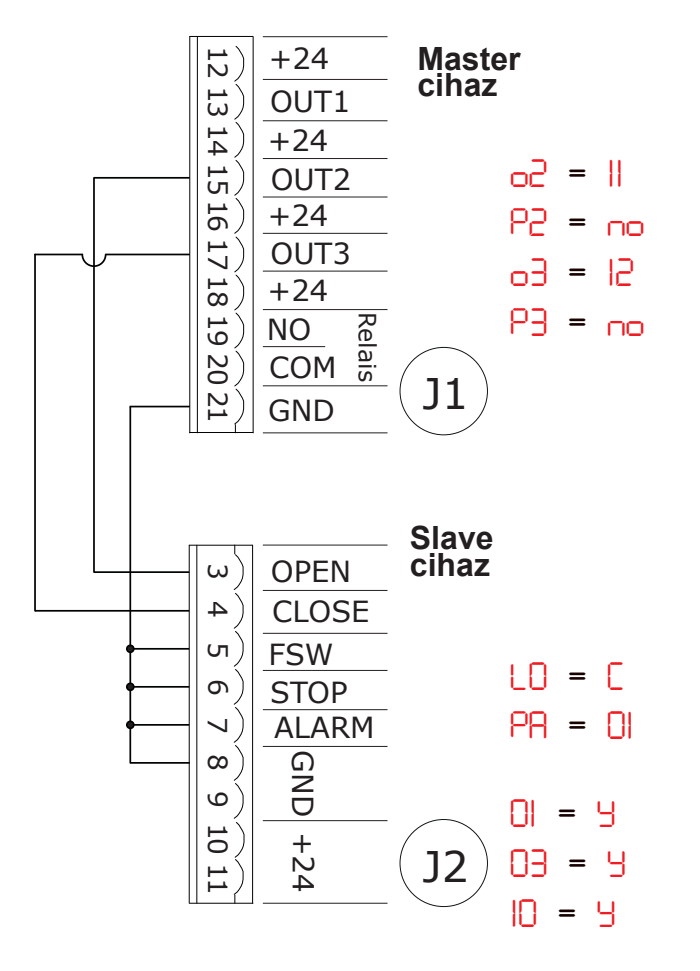

### 10. KİLİT

Kilit fonksiyonu sıralı iki bariyerin yönetilmesine imkan verir (şekle. bakın), bu sayede birinin açılması diğerinin kapanmasına bağlı olur. İşlem tek yönlü veya çift yönlü olabilir.

Sıralı bariyerler için, ÇIKIŞ1 KİLİDİNİ (OUT1 INTERLOCK) her iki bariyerdeki parametre 18'e ayarlayın (bkz. 2nci SEVİYE PROGRAMLAMA) ve şekilde gösterildiği gibi bağlayın

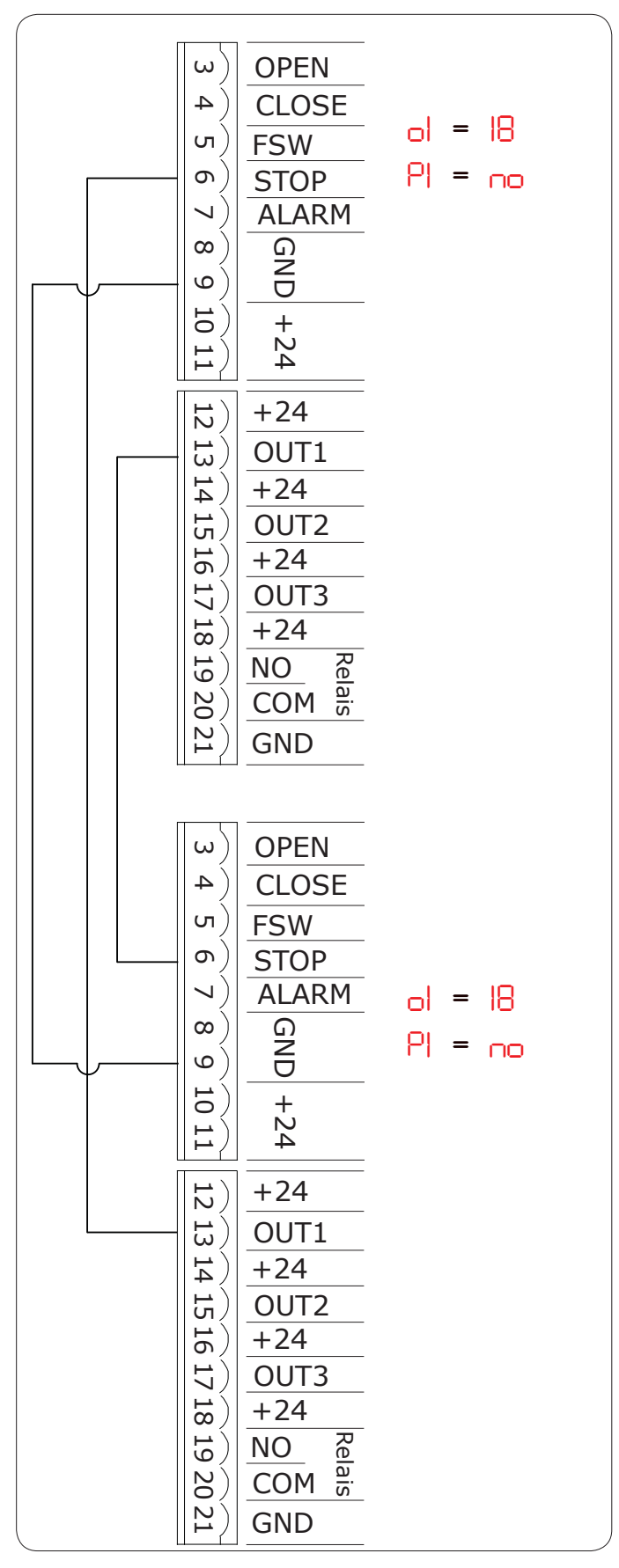

# F∕A∕A⊂

# 11. ÇALIŞMA MANTIKLARI TABLOSU

### Tab. 1/a

| "A" MANTIĞI                 |                                              | SİNYALLER                        |                                                   |                                                         |                                              |                                                         |  |  |
|-----------------------------|----------------------------------------------|----------------------------------|---------------------------------------------------|---------------------------------------------------------|----------------------------------------------|---------------------------------------------------------|--|--|
| OTOMATIK<br>SISTEMIN DURUMU | OPEN A                                       | KAPAT                            | STOP                                              | FSW                                                     | LOOP 1                                       | LOOP 2                                                  |  |  |
| KAPALI                      | açar ve bekleme<br>süresi geçince<br>kapatır | Etkisi yok                       | Etkisi yok<br>(açılma devre dışı)                 | Etkisi yok                                              | açar ve bekleme<br>süresi geçince<br>kapatır | Etkisi yok                                              |  |  |
| AÇILIŞTA                    | Etkisi yok                                   | hemen<br>kapanmaya geri<br>döner | işlemi<br>engeller                                | Etkisi yok                                              | Etkisi yok                                   | Etkisi yok                                              |  |  |
| DURAKLAMADA<br>AÇIK         | duraklama<br>süresini başa alır              | kapatır                          | işlemi<br>engeller                                | duraklama süresini<br>başa alır<br>(kapanma devre dışı) | duraklama<br>süresini başa alır              | duraklama süresini<br>başa alır<br>(kapanma devre dışı) |  |  |
| KAPANIŞTA                   | hemen<br>açılmaya geri<br>döner              | Etkisi yok                       | işlemi<br>engeller                                | hemen açılmaya<br>geri döner                            | hemen<br>açılmaya geri<br>döner              | hemen açılmaya<br>geri döner                            |  |  |
| BLOKE                       | kapatır                                      | kapatır                          | Etkisi yok<br>(açılma ve ka-<br>panma devre dışı) | Etkisi yok<br>(kapanma devre<br>dışı)                   | açar ve bekleme<br>süresi geçince<br>kapatır | Etkisi yok<br>(kapanma devre<br>dışı)                   |  |  |

# Tab. 1/b

TÜRKÇE

| "A1" MANTIĞI                |                                              | Sinyaller                        |                                                    |                                         |                                                               |                                                                        |  |  |
|-----------------------------|----------------------------------------------|----------------------------------|----------------------------------------------------|-----------------------------------------|---------------------------------------------------------------|------------------------------------------------------------------------|--|--|
| OTOMATİK<br>SİSTEMİN DURUMU | OPEN A                                       | KAPAT                            | STOP                                               | FSW                                     | LOOP 1                                                        | LOOP 2                                                                 |  |  |
| KAPALI                      | açar ve bekleme<br>süresi geçince<br>kapatır | Etkisi yok                       | Etkisi yok<br>(açılma devre dışı)                  | Etkisi yok                              | açar ve bekleme<br>süresi geçince<br>kapatır                  | Etkisi yok                                                             |  |  |
| AÇILIŞTA                    | Etkisi yok                                   | hemen<br>kapanmaya geri<br>döner | işlemi<br>engeller                                 | açılma<br>tamamlanınca<br>hemen kapanır | Etkisi yok                                                    | açılma<br>tamamlanınca<br>hemen kapanır                                |  |  |
| DURAKLAMADA<br>AÇIK         | duraklama<br>süresini başa alır              | kapatır                          | işlemi<br>engeller                                 | kapatır                                 | duraklama<br>süresini başa alır                               | devre dışı<br>kalınca kapanır                                          |  |  |
| KAPANIŞTA                   | hemen<br>açılmaya<br>geri döner              | Etkisi yok                       | işlemi<br>engeller                                 | hemen açılmaya<br>geri döner            | hemen<br>açılmaya geri<br>döner, duraklama<br>sonunda kapanır | hemen açılmaya<br>geri döner, açılma<br>tamamlanınca<br>tekrar kapanır |  |  |
| BLOKE                       | kapatır                                      | kapatır                          | Etkisi yok<br>(açılma ve<br>kapanma devre<br>dışı) | kapanmayı<br>engeller                   | açar ve bekleme<br>süresi geçince<br>kapatır                  | Etkisi yok<br>(kapanma devre<br>dışı)                                  |  |  |

Tab. 1/c

| "E" MANTIĞI                 |                                 | SİNYALLER                        |                                                    |                                       |                                 |                                       |  |  |
|-----------------------------|---------------------------------|----------------------------------|----------------------------------------------------|---------------------------------------|---------------------------------|---------------------------------------|--|--|
| OTOMATIK<br>SISTEMIN DURUMU | OPEN A                          | KAPAT                            | STOP                                               | FSW                                   | LOOP 1                          | LOOP 2                                |  |  |
| KAPALI                      | açar                            | Etkisi yok                       | Etkisi yok<br>(açılma devre dışı)                  | Etkisi yok                            | açar                            | Etkisi yok                            |  |  |
| AÇILIŞTA                    | işlemi<br>engeller              | hemen<br>kapanmaya geri<br>döner | işlemi<br>işlem                                    | Etkisi yok                            | Etkisi yok                      | Etkisi yok                            |  |  |
| AÇIK                        | kapatır                         | kapatır                          | Etkisi yok<br>(kapanma devre<br>dışı)              | Etkisi yok<br>(kapanma devre<br>dışı) | Etkisi yok                      | Etkisi yok<br>(kapanma devre<br>dışı) |  |  |
| KAPANIŞTA                   | hemen<br>açılmaya<br>geri döner | Etkisi yok                       | işlemi<br>engeller                                 | hemen açılmaya<br>geri döner          | hemen<br>açılmaya<br>geri döner | hemen açılmaya<br>geri döner          |  |  |
| BLOKE                       | kapatır                         | kapatır                          | Etkisi yok<br>(açılma ve<br>kapanma devre<br>dışı) | Etkisi yok<br>(kapanma devre<br>dışı) | açar                            | Etkisi yok<br>(kapanma devre<br>dışı) |  |  |

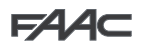

### Tab. 1/d

| "P" MANTIĞI                 | SİNYALLER                             |                                            |                                                    |                                                                |                                                                                      |                                                                |  |  |
|-----------------------------|---------------------------------------|--------------------------------------------|----------------------------------------------------|----------------------------------------------------------------|--------------------------------------------------------------------------------------|----------------------------------------------------------------|--|--|
| OTOMATİK<br>SİSTEMİN DURUMU | OPEN A                                | KAPAT                                      | STOP                                               | FSW                                                            | LOOP 1                                                                               | LOOP 2                                                         |  |  |
| KAPALI                      | açar                                  | Etkisi yok                                 | Etkisi yok<br>(açılma devre dışı)                  | Etkisi yok                                                     | açılır ve açılma<br>tamamlanınca<br>-devre dışıysa-<br>kapanır                       | Etkisi yok                                                     |  |  |
| AÇILIŞTA                    | Etkisi yok                            | açılma<br>tamamlanınca<br>hemen<br>kapanır | işlemi<br>engeller                                 | Etkisi yok                                                     | Etkisi yok                                                                           | açılma<br>tamamlanınca<br>hemen kapanır                        |  |  |
| AÇIK                        | Etkisi yok<br>(kapanma devre<br>dışı) | kapatır                                    | Etkisi yok<br>(kapanma devre<br>dışı)              | Etkisi yok<br>(kapanma devre<br>dışı)                          | kapanmayı önler                                                                      | devre dışı<br>kalınca kapanır                                  |  |  |
| KAPANIŞTA                   | hemen<br>açılmaya<br>geri döner       | Etkisi yok                                 | işlemi<br>engeller                                 | engeller ve de-<br>vre dışı kalınca<br>kapanmaya<br>devam eder | hemen açılmaya geri<br>döner<br>ve açılma<br>tamamlanınca -devre<br>dışıysa- kapanır | engeller ve de-<br>vre dışı kalınca<br>kapanmaya<br>devam eder |  |  |
| BLOKE                       | açar                                  | kapatır                                    | Etkisi yok<br>(açılma ve<br>kapanma devre<br>dışı) | Etkisi yok<br>(kapanma devre<br>dışı)                          | açılır ve açılma<br>tamamlanınca<br>-devre dışıysa-<br>kapanır                       | Etkisi yok<br>(kapanma devre<br>dışı)                          |  |  |
| Tab 1/o                     |                                       |                                            |                                                    |                                                                |                                                                                      |                                                                |  |  |

# Tab. 1/e

| "PA" MANTIĞI                |                                                | SİNYALLER                               |                                                    |                                                                |                                                                                      |                                                                |  |
|-----------------------------|------------------------------------------------|-----------------------------------------|----------------------------------------------------|----------------------------------------------------------------|--------------------------------------------------------------------------------------|----------------------------------------------------------------|--|
| OTOMATIK<br>SISTEMIN DURUMU | OPEN A                                         | KAPAT                                   | STOP                                               | FSW                                                            | LOOP 1                                                                               | LOOP 2                                                         |  |
| KAPALI                      | açar ve bekleme<br>süresi geçince<br>kapatır   | Etkisi yok                              | Etkisi yok<br>(açılma devre dışı)                  | Etkisi yok                                                     | açılır ve açılma<br>tamamlanınca<br>-devre dışıysa-<br>kapanır                       | Etkisi yok                                                     |  |
| AÇILIŞTA                    | Etkisi yok                                     | açılma<br>tamamlanınca<br>hemen kapanır | işlemi<br>engeller                                 | Etkisi yok                                                     | Etkisi yok                                                                           | açılma<br>tamamlanınca<br>hemen kapanır                        |  |
| DURAKLAMADA<br>AÇIK         | duraklama süresi-<br>ni başa alır              | kapatır                                 | işlemi<br>engeller                                 | duraklama süre-<br>sini başa alır<br>(kapanma devre<br>dışı)   | duraklama süresini<br>başa alır                                                      | devre dışı<br>kalınca kapanır                                  |  |
| KAPANIŞTA                   | hemen<br>açılmaya<br>geri döner                | Etkisi yok                              | işlemi<br>engeller                                 | engeller ve de-<br>vre dışı kalınca<br>kapanmaya<br>devam eder | hemen<br>açılmaya geri<br>döner ve açılma<br>tamamlanınca -devre<br>dışıysa- kapanır | engeller ve de-<br>vre dışı kalınca<br>kapanmaya<br>devam eder |  |
| BLOKE                       | açar ve duraklama<br>süresi geçince<br>kapatır | kapatır                                 | Etkisi yok<br>(açılma ve<br>kapanma devre<br>dışı) | Etkisi yok<br>(kapanma devre<br>dışı)                          | açılır ve açılma<br>tamamlanınca<br>-devre dışıysa-<br>kapanır                       | Etkisi yok<br>(kapanma devre<br>dışı)                          |  |

Tab. 1/f

| "Cn" MANTIĞI                |                                       |                                         | SINYA                                              | LLER                                                             |                                 |                                         |
|-----------------------------|---------------------------------------|-----------------------------------------|----------------------------------------------------|------------------------------------------------------------------|---------------------------------|-----------------------------------------|
| OTOMATİK<br>SİSTEMİN DURUMU | OPEN A                                | KAPAT                                   | STOP                                               | FSW                                                              | LOOP 1                          | LOOP 2                                  |
| KAPALI                      | açar                                  | Etkisi yok                              | Etkisi yok<br>(açılma devre dışı)                  | Etkisi yok                                                       | açar                            | Etkisi yok                              |
| AÇILIŞTA                    | Etkisi yok                            | açılma<br>tamamlanınca<br>hemen kapanır | işlemi<br>engeller                                 | Etkisi yok                                                       | Etkisi yok                      | açılma<br>tamamlanınca<br>hemen kapanır |
| AÇIK                        | Etkisi yok<br>(kapanma devre<br>dışı) | kapatır                                 | Etkisi yok<br>(kapanma devre<br>dışı)              | Etkisi yok<br>(kapanma devre<br>dışı)                            | Etkisi yok                      | devre dışı<br>kalınca kapanır           |
| KAPANIŞTA                   | hemen<br>açılmaya<br>geri döner       | Etkisi yok                              | işlemi<br>engeller                                 | açılmaya<br>geri döner ve<br>duraklama süresi<br>sonunda kapanır | hemen<br>açılmaya<br>geri döner | hemen açılmaya<br>geri döner            |
| BLOKE                       | açar                                  | kapatır                                 | Etkisi yok<br>(açılma ve<br>kapanma devre<br>dışı) | Etkisi yok<br>(kapanma devre<br>dışı)                            | açar                            | Etkisi yok<br>(kapanma devre<br>dışı)   |

Parantez içindeki ifadeler: sinyal aktifken diğer girişlerdeki etkileri ifade eder ٢

| FAAC |
|------|
|------|

# Tab. 1/g

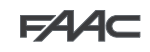

| "CA" MANTIĞI                |                                                |                                         | SINY                                               | ALLER                                                                   |                                                |                                         |
|-----------------------------|------------------------------------------------|-----------------------------------------|----------------------------------------------------|-------------------------------------------------------------------------|------------------------------------------------|-----------------------------------------|
| OTOMATIK<br>SISTEMIN DURUMU | OPEN A                                         | KAPAT                                   | STOP                                               | FSW                                                                     | LOOP 1                                         | LOOP 2                                  |
| KAPALI                      | açar ve duraklama<br>süresi geçince<br>kapatır | Etkisi yok                              | Etkisi yok<br>(açılma devre dışı)                  | Etkisi yok                                                              | açar ve duraklama<br>süresi geçince<br>kapatır | Etkisi yok                              |
| AÇILIŞTA                    | Etkisi yok                                     | açılma<br>tamamlanınca<br>hemen kapanır | işlemi<br>işlem                                    | Etkisi yok                                                              | Etkisi yok                                     | açılma<br>tamamlanınca<br>hemen kapanır |
| DURAKLAMADA<br>AÇIK         | duraklama süresi-<br>ni başa alır              | kapatır                                 | işlemi<br>işlem                                    | duraklama süre-<br>sini başa alır<br>(kapanma devre<br>dışı)            | duraklama süresini<br>başa alır                | devre dışı kalınca<br>kapanır           |
| KAPANIŞTA                   | hemen<br>açılmaya<br>geri döner                | Etkisi yok                              | işlemi<br>işlem                                    | açılmaya geri<br>döner ve<br>duraklama süre-<br>sinden sonra<br>kapanır | hemen<br>açılmaya<br>geri döner                | hemen açılmaya<br>geri döner            |
| BLOKE                       | açar ve duraklama<br>süresi geçince<br>kapatır | kapatır                                 | Etkisi yok<br>(açılma ve<br>kapanma devre<br>dışı) | Etkisi yok<br>(kapanma devre<br>dışı)                                   | açar ve duraklama<br>süresi geçince<br>kapatır | Etkisi yok<br>(kapanma devre<br>dışı)   |

# Tab. 1/h

TÜRKÇE

|                             |                                       |            | 1                                                  |                                       |                                       |                                       |
|-----------------------------|---------------------------------------|------------|----------------------------------------------------|---------------------------------------|---------------------------------------|---------------------------------------|
| "C" MANTIĜI                 | DESTEKLENEN                           | I KOMUTLAR |                                                    | SINY                                  | ALLER                                 |                                       |
| OTOMATİK<br>SİSTEMİN DURUMU | OPEN A                                | KAPAT      | STOP                                               | FSW                                   | LOOP 1                                | LOOP 2                                |
| KAPALI                      | açar                                  | Etkisi yok | Etkisi yok<br>(açılma devre dışı)                  | Etkisi yok                            | Etkisi yok                            | Etkisi yok                            |
| AÇILIŞTA                    | /                                     | Etkisi yok | işlemi<br>engeller                                 | Etkisi yok                            | Etkisi yok                            | Etkisi yok                            |
| AÇIK                        | Etkisi yok<br>(kapanma devre<br>dışı) | kapatır    | işlemi<br>engeller                                 | Etkisi yok                            | Etkisi yok<br>(kapanma devre<br>dışı) | Etkisi yok<br>(kapanma devre<br>dışı) |
| KAPANIŞTA                   | hemen<br>açılmaya<br>geri döner       | 1          | işlemi<br>engeller                                 | işlemi<br>engeller                    | işlemi<br>engeller                    | işlemi<br>engeller                    |
| BLOKE                       | açar                                  | kapatır    | Etkisi yok<br>(açılma ve<br>kapanma devre<br>dışı) | Etkisi yok<br>(kapanma devre<br>dışı) | Etkisi yok<br>(kapanma devre<br>dışı) | Etkisi yok<br>(kapanma devre<br>dışı) |

٢

Parantez içindeki ifadeler: sinyal aktifken diğer girişlerdeki etkileri ifade eder

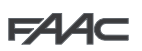

### 2. DENGELEME TABLOLARI

Aşağıdaki iki tablo, kolun uzunluğu ve varsa ona bağlanan aksesuarlar ile ilişkili olarak pistonların kavrama koluna sabitlenme noktalarını gösterir.

Tablo 2, 5 metreden daha kısa uzunluktaki ve sayfa 27, ref. (1), Şekil 8'dekine karşılık gelen bir profile sahip kol için olan dengeleme yayına gönderme yapar ("S" profili).

Tablo 3, 5 metreden daha uzun olan ve sayfa 27, ref. (2), Şekil 8'dekine karşılık gelen bir profile sahip kol için olan dengeleme yayına gönderme yapar ("L" profili).

Şekil 30'da gösterilen tabloların sayısına göre sabitleme deliklerinin belirlenmesi için anahtar yer almaktadır.

 $\mathcal{O}$ 

| Tablo 2                               |     |       |     |       |    |                       |       |           |                       |
|---------------------------------------|-----|-------|-----|-------|----|-----------------------|-------|-----------|-----------------------|
| Kol uzunluğu<br>Kurulu<br>aksesuarlar | 2 m | 2,5 m | 3 m | 3,5 m | 4m | 4 m (ka-<br>plin ile) | 4,5 m | 5 m       | 5 m (ka-<br>plin ile) |
| Aksesuar<br>sız                       | 1   | 2     | 3   | 4     | 4  | 5                     | 6     | 6         | 6                     |
| lşıklar                               | 1   | 2     | 3   | 4     | 4  | 5                     | 6     | 6         |                       |
| lşıklar / perde                       | 1   | 2     | 4   | 5     | 6  | 6                     | 6     |           |                       |
| lşıklar / Ayak /<br>Perde             | 2   | 3     | 4   | 6     | 6  | 6                     | 6     | $\square$ |                       |
| lşıklar / Ayak                        | 2   | 3     | 3   | 5     | 6  | 6                     | 6     |           |                       |
| Ayak                                  | 1   | 2     | 3   | 5     | 6  | 6                     | 6     | $\sum$    |                       |
| Perde                                 | 1   | 2     | 3   | 4     | 6  | 6                     | 6     | $\sum$    |                       |
| Perde/Ayak                            | 2   | 3     | 4   | 5     | 6  | 6                     | 6     | $\sum$    | $\sum$                |

#### Tablo 3

| Kol uzunluğu           | 5 m (ka-<br>plinsiz) | 5 m | 5,5 m | 6 m | 6,5 m | 7 m | 7,5 m | 8 m |
|------------------------|----------------------|-----|-------|-----|-------|-----|-------|-----|
| Aksesuarsız            | 2                    | 2   | 3     | 3   | 4     | 4   | 4     | 5   |
| lşıklar                | 2                    | 2   | 3     | 3   | 4     | 4   | 5     | 6   |
| lşıklar / perde        | 2                    | 3   | 3     | 4   | 4     | 5   | 6     |     |
| lşıklar / Ayak / Perde | 3                    | 3   | 4     | 4   | 5     | 6   |       |     |
| lşıklar / Ayak         | 2                    | 3   | 3     | 4   | 4     | 5   | 6     | 6   |
| Ayak                   | 2                    | 3   | 3     | 4   | 4     | 4   | 5     | 6   |
| Perde                  | 2                    | 3   | 3     | 4   | 4     | 5   | 6     |     |
| Perde/Ayak             | 3                    | 3   | 3     | 4   | 4     | 5   |       |     |

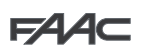

### 13. VARSAYILAN SEÇİM TABLOLARI (d parametresi)

Aşağıdaki iki tablonun amacı ilk Temel programlama fonksiyonunda ayarlamak için kolun uzunluğuna ve üzerinde takılı bulunan aksesuarların sayısına ve tipine bağlı olarak, doğru varsayılan değeri belirlemektir.

Tablo 4, 5 metreden daha kısa uzunluktaki ve sayfa 27, ref. ①, Şekil 8'dekine karşılık gelen bir profile sahip kol için olan dengeleme yayına gönderme yapar ("S" profili).

Tablo 5, 5 metreden daha uzun olan ve sayfa 27, ref. 2), Şekil 8'dekine karşılık gelen bir profile sahip kol için olan dengeleme yayına gönderme yapar ("L" profili). Şekil 30'da gösterilen tablolarda belirtilen numaraya göre sabitleme deliklerinin belirlenmesi için anahtar semboller.

|--|

TÜRKÇE

| Kol uzunluğu<br>Kurulu akse-<br>suarlar | 2 m | 2,5 m | 3 m | 3,5 m | 4m | 4 m (ka-<br>plin ile) | 4,5 m | 5 m    | 5 m (ka-<br>plin ile) |
|-----------------------------------------|-----|-------|-----|-------|----|-----------------------|-------|--------|-----------------------|
| Aksesuar<br>sız                         | 1   | 1     | 2   | 2     | 2  | 3                     | 3     | 3      | 3                     |
| lşıklar                                 | 1   | 1     | 2   | 2     | 2  | 3                     | 3     | 3      |                       |
| lşıklar / perde                         | 1   | 1     | 2   | 3     | 3  | 3                     | 3     |        |                       |
| lşıklar / Ayak /<br>Perde               | 1   | 2     | 2   | 3     | 3  | 3                     | 3     |        |                       |
| lşıklar / Ayak                          | 1   | 2     | 2   | 3     | 3  | 3                     | 3     |        |                       |
| Ayak                                    | 1   | 1     | 2   | 3     | 3  | 3                     | 3     |        |                       |
| Perde                                   | 1   | 1     | 2   | 2     | 3  | 3                     | 3     |        |                       |
| Perde/Ayak                              | 1   | 2     | 2   | 3     | 3  | 3                     | 3     | $\sum$ |                       |

#### Tablo 5

| Kol uzunluğu           | 5 m (ka-<br>plinsiz) | 5 m | 5,5 m | 6 m | 6,5 m | 7 m | 7,5 m | 8 m |
|------------------------|----------------------|-----|-------|-----|-------|-----|-------|-----|
| Aksesuarsız            | 4                    | 4   | 5     | 5   | 5     | 5   | 5     | 6   |
| lşıklar                | 4                    | 4   | 5     | 5   | 5     | 5   | 6     | 6   |
| lşıklar / perde        | 4                    | 5   | 5     | 6   | 6     | 6   | 6     |     |
| lşıklar / Ayak / Perde | 5                    | 5   | 5     | 5   | 6     | 6   |       |     |
| lşıklar / Ayak         | 4                    | 5   | 5     | 5   | 5     | 6   | 6     | 6   |
| Ayak                   | 4                    | 5   | 5     | 5   | 5     | 5   | 6     | 6   |
| Perde                  | 4                    | 5   | 5     | 5   | 5     | 6   | 6     |     |
| Perde/Ayak             | 5                    | 5   | 5     | 5   | 5     | 6   |       |     |

# Resimler

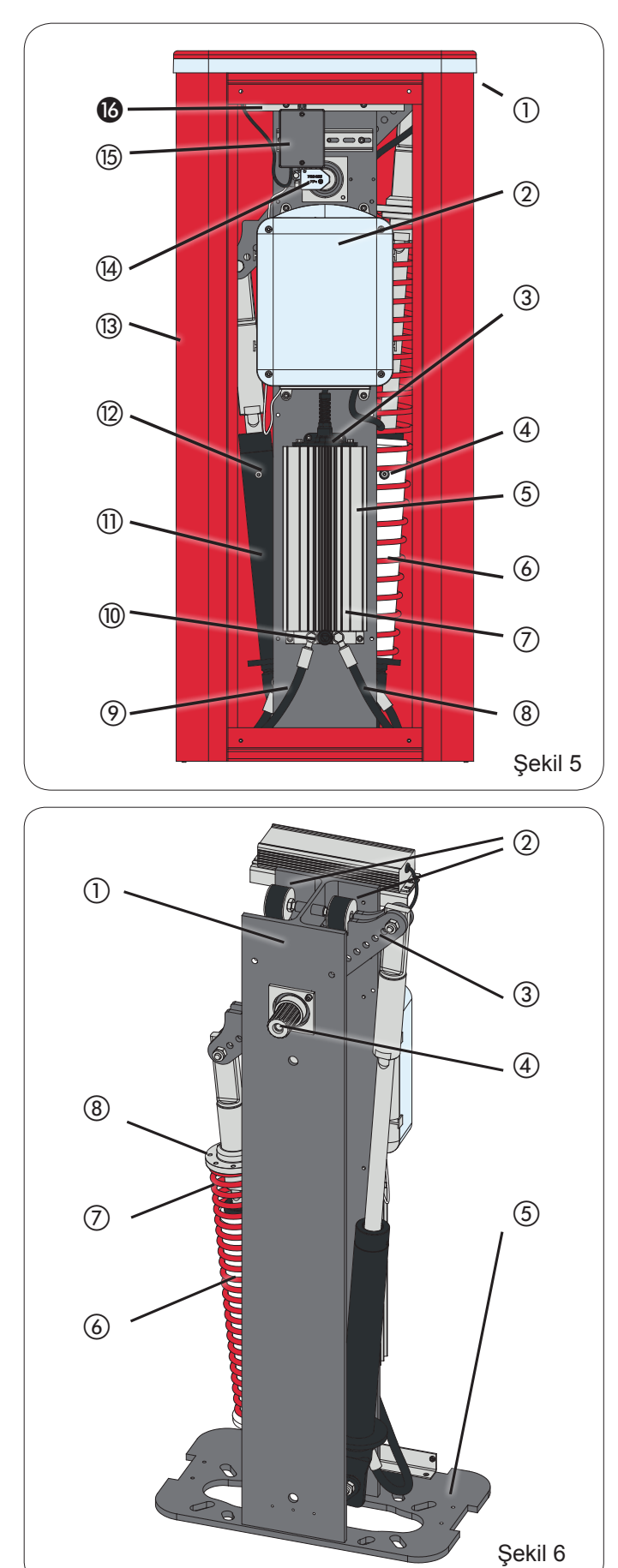

Q:0

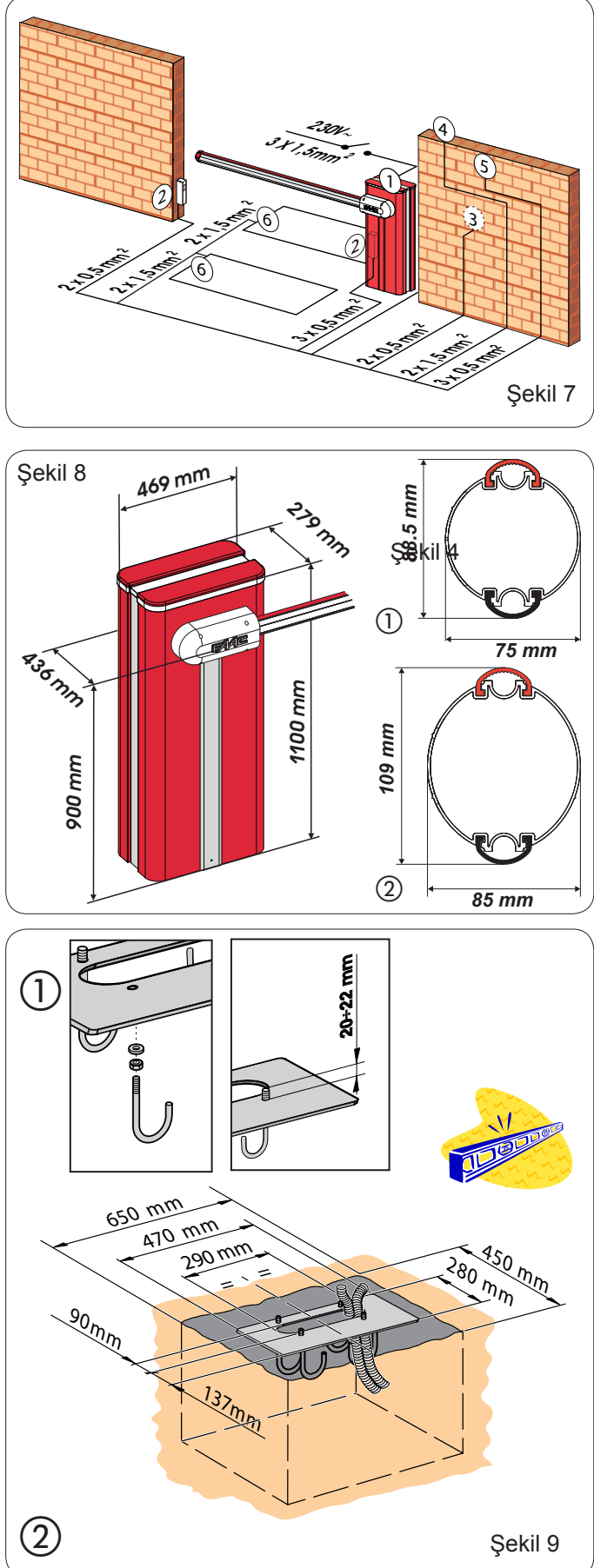

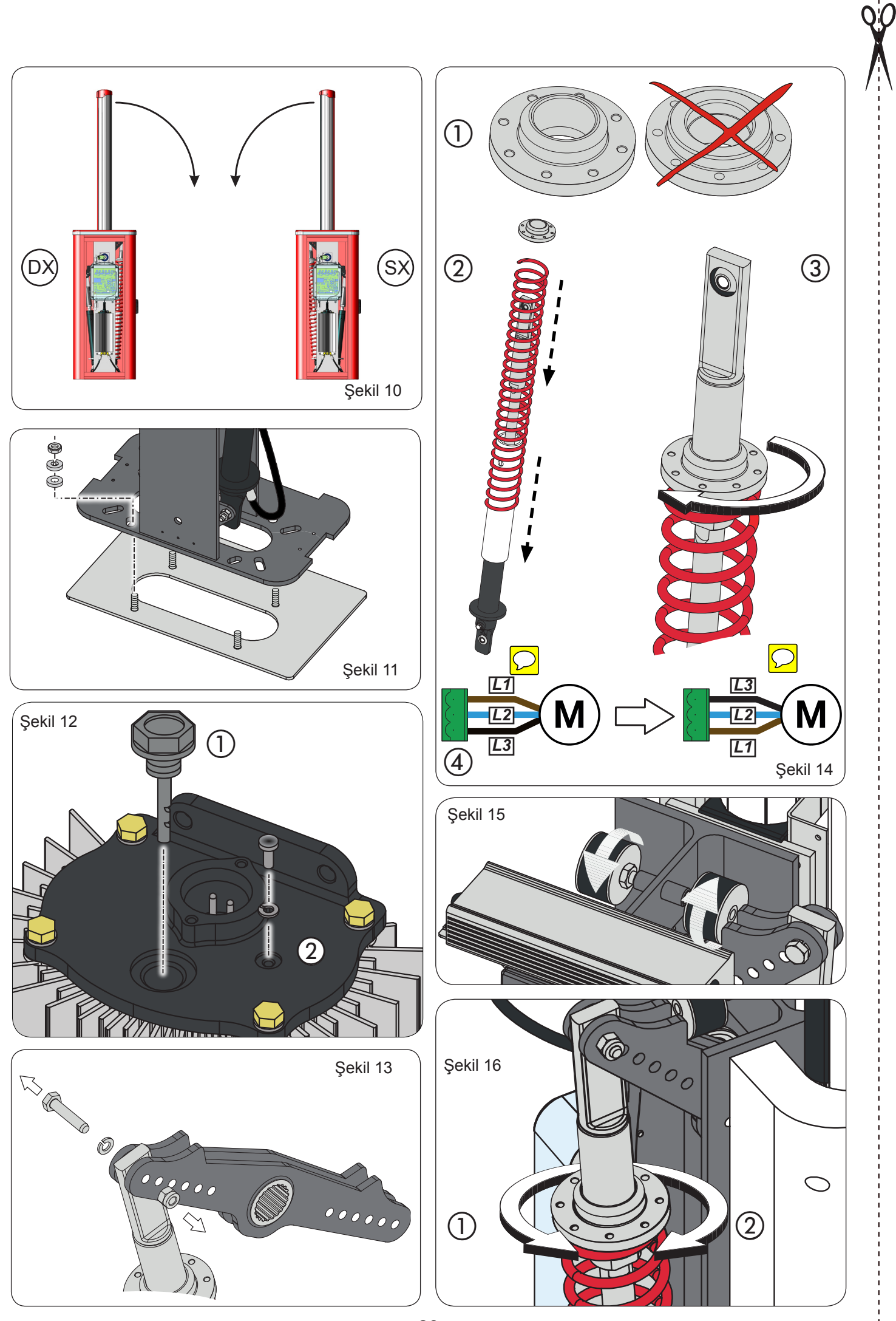

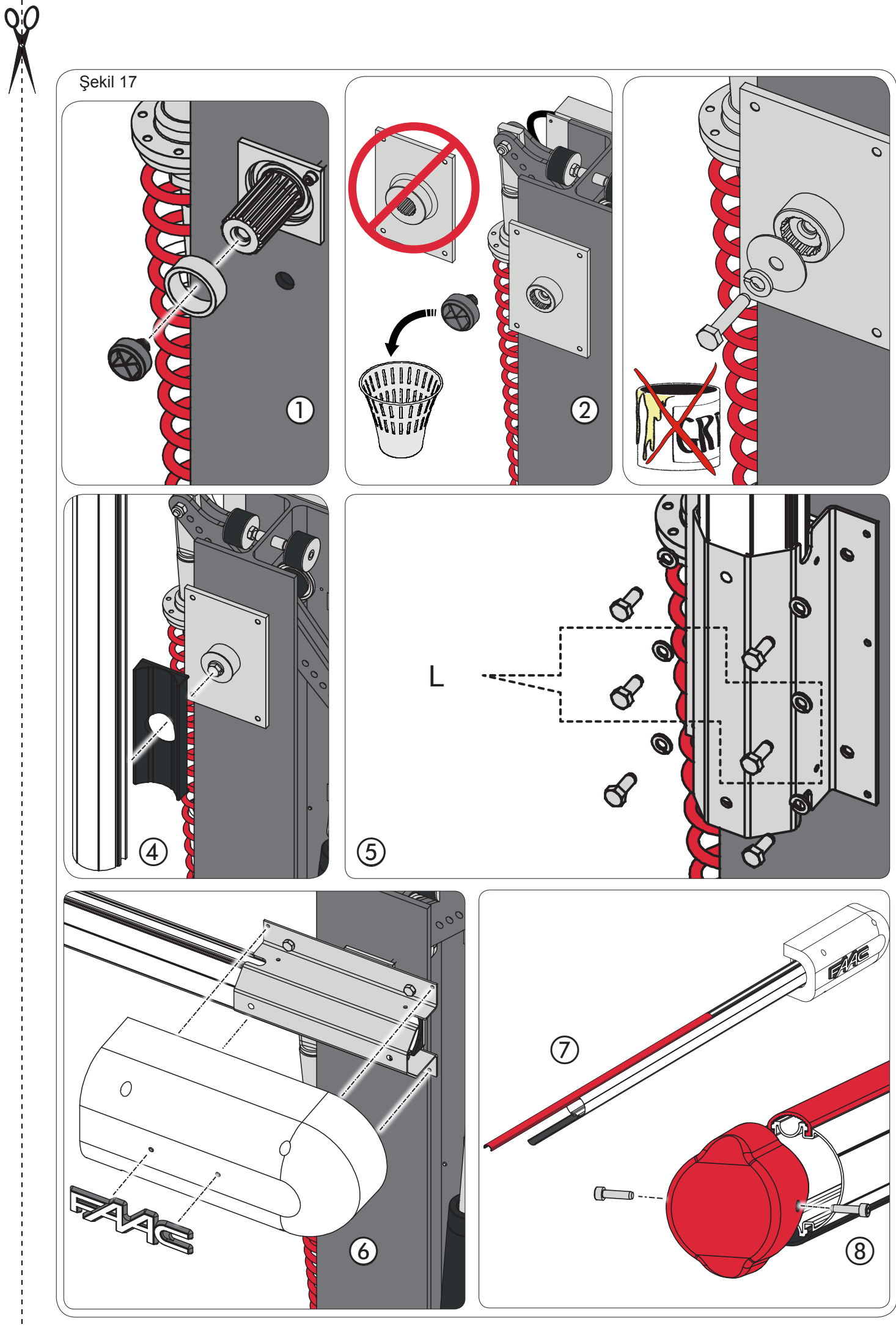

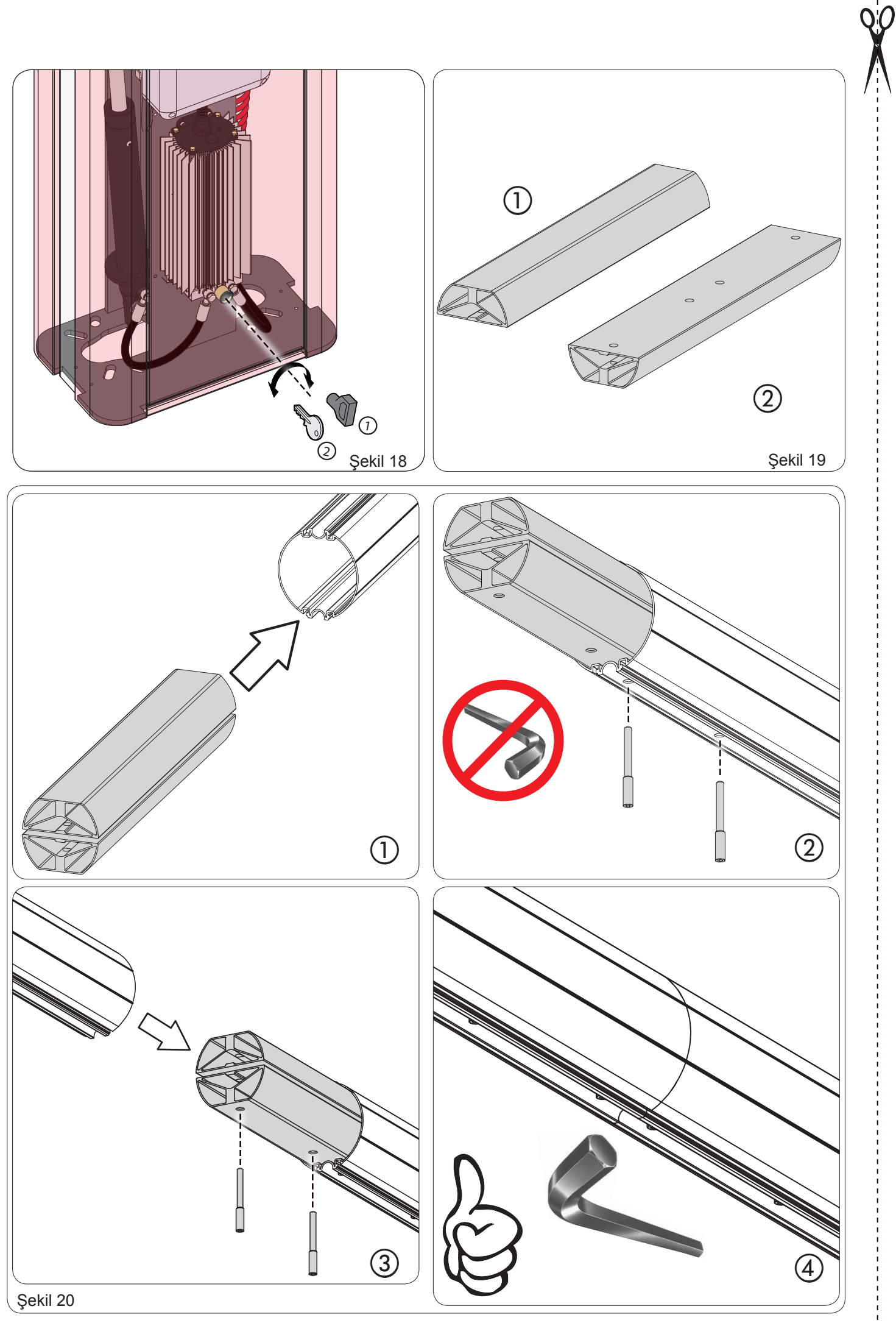

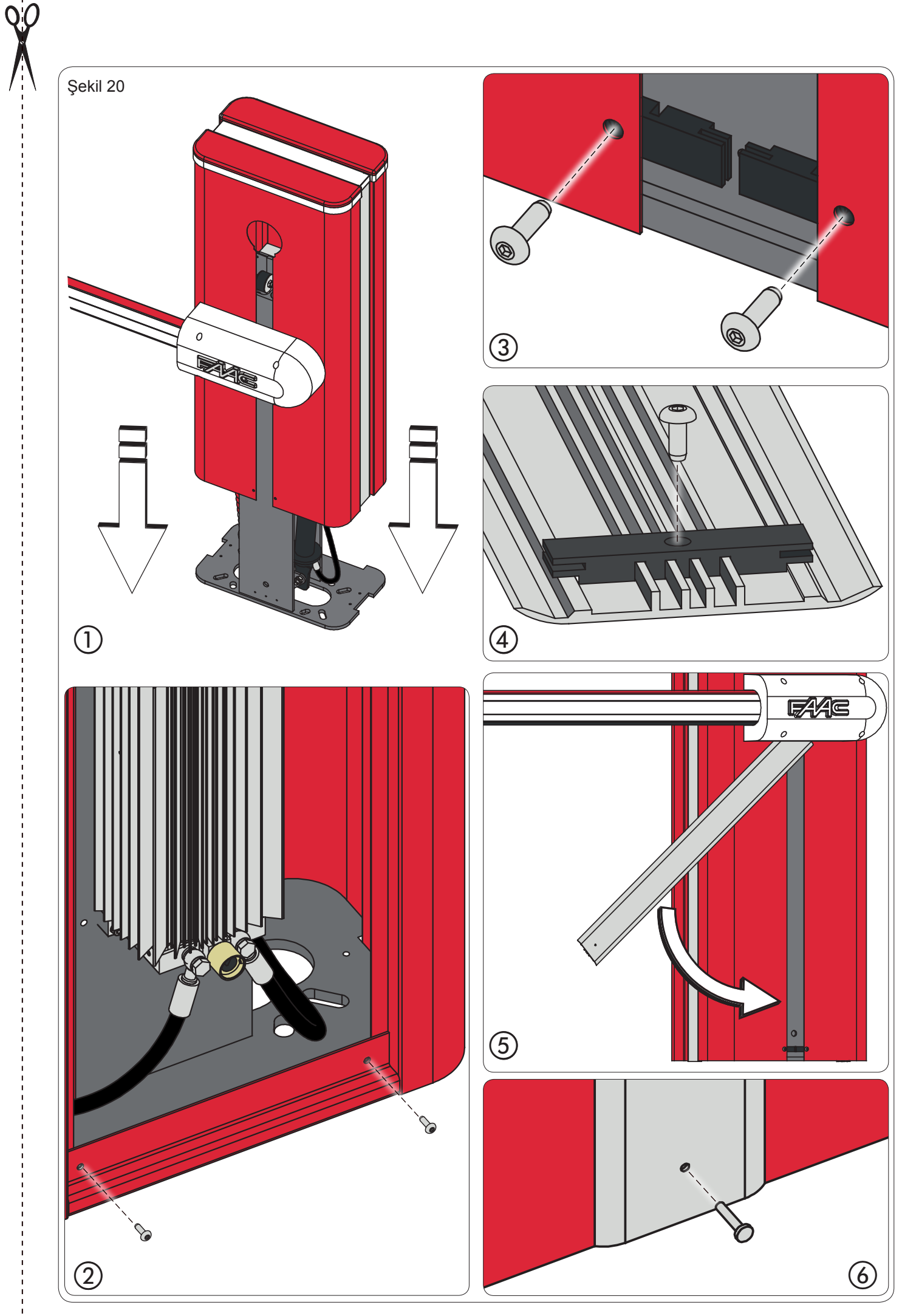

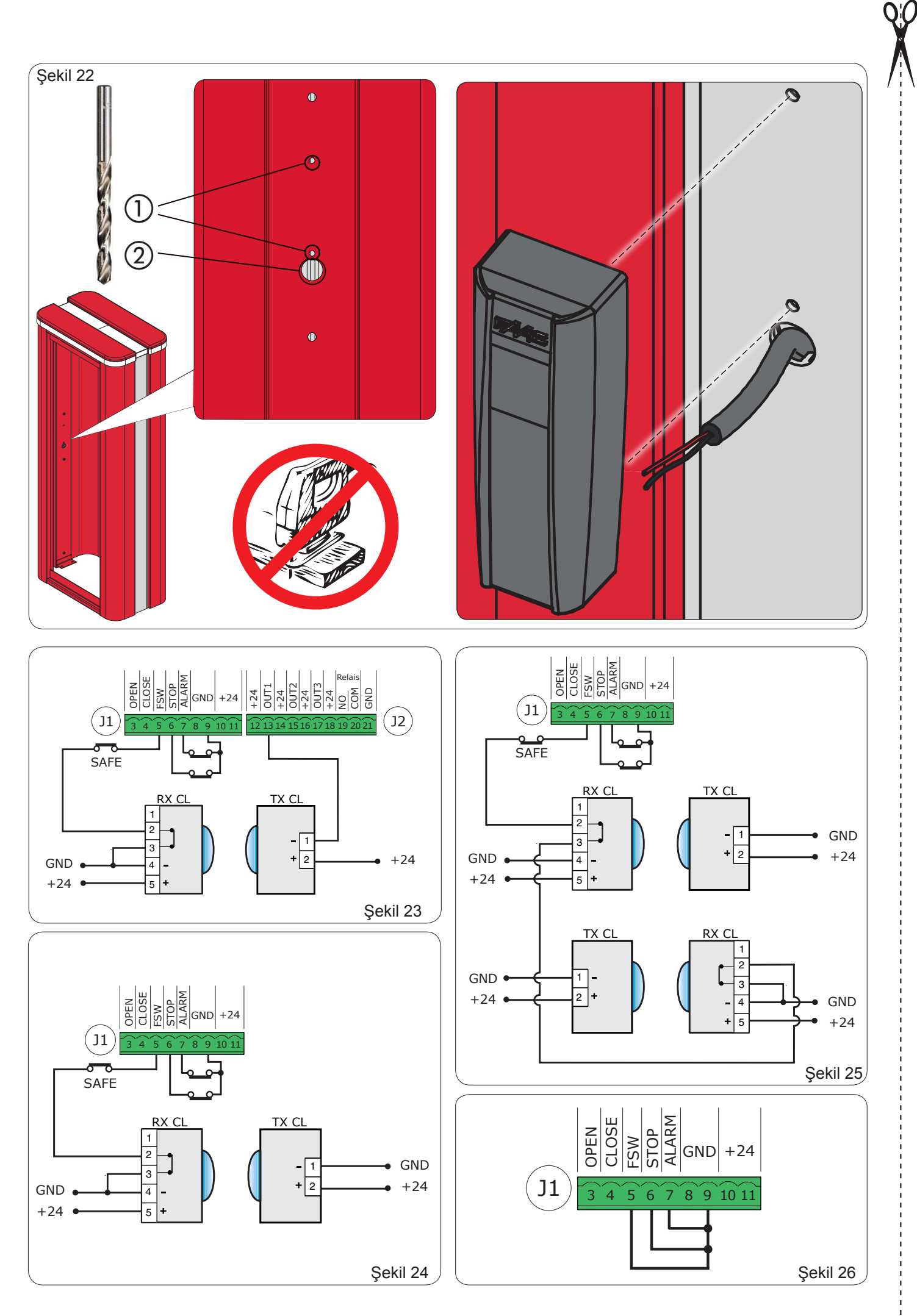

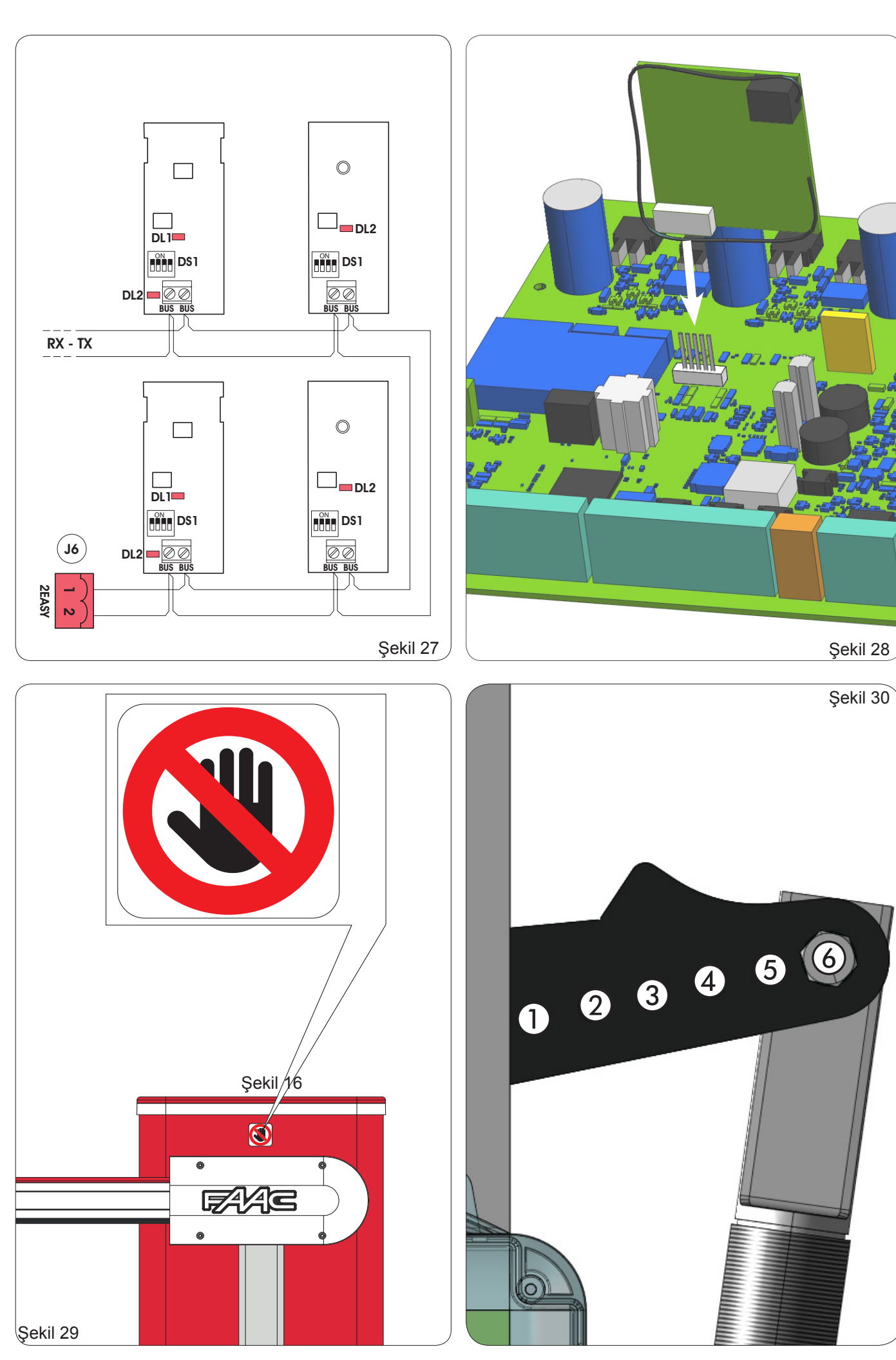

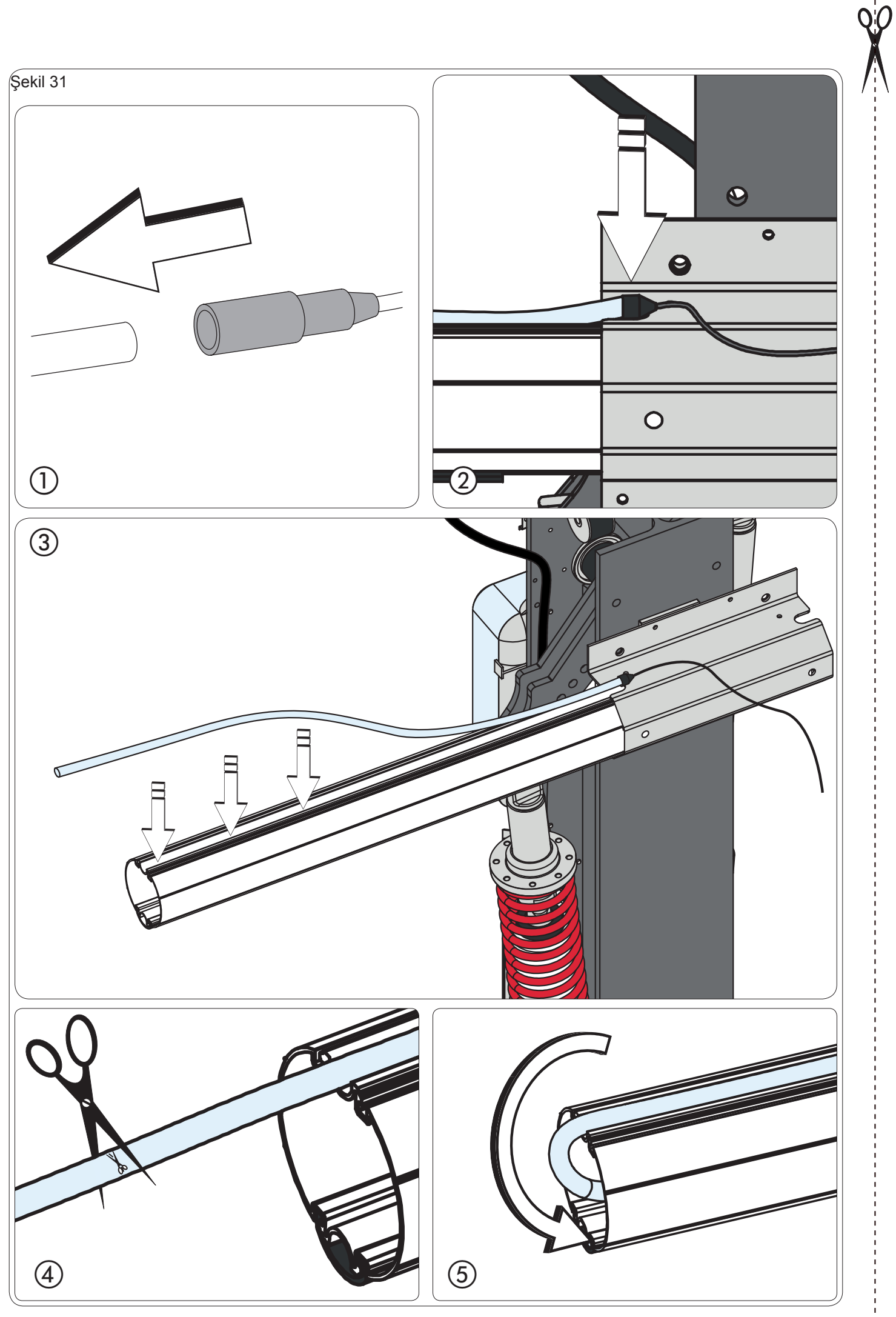

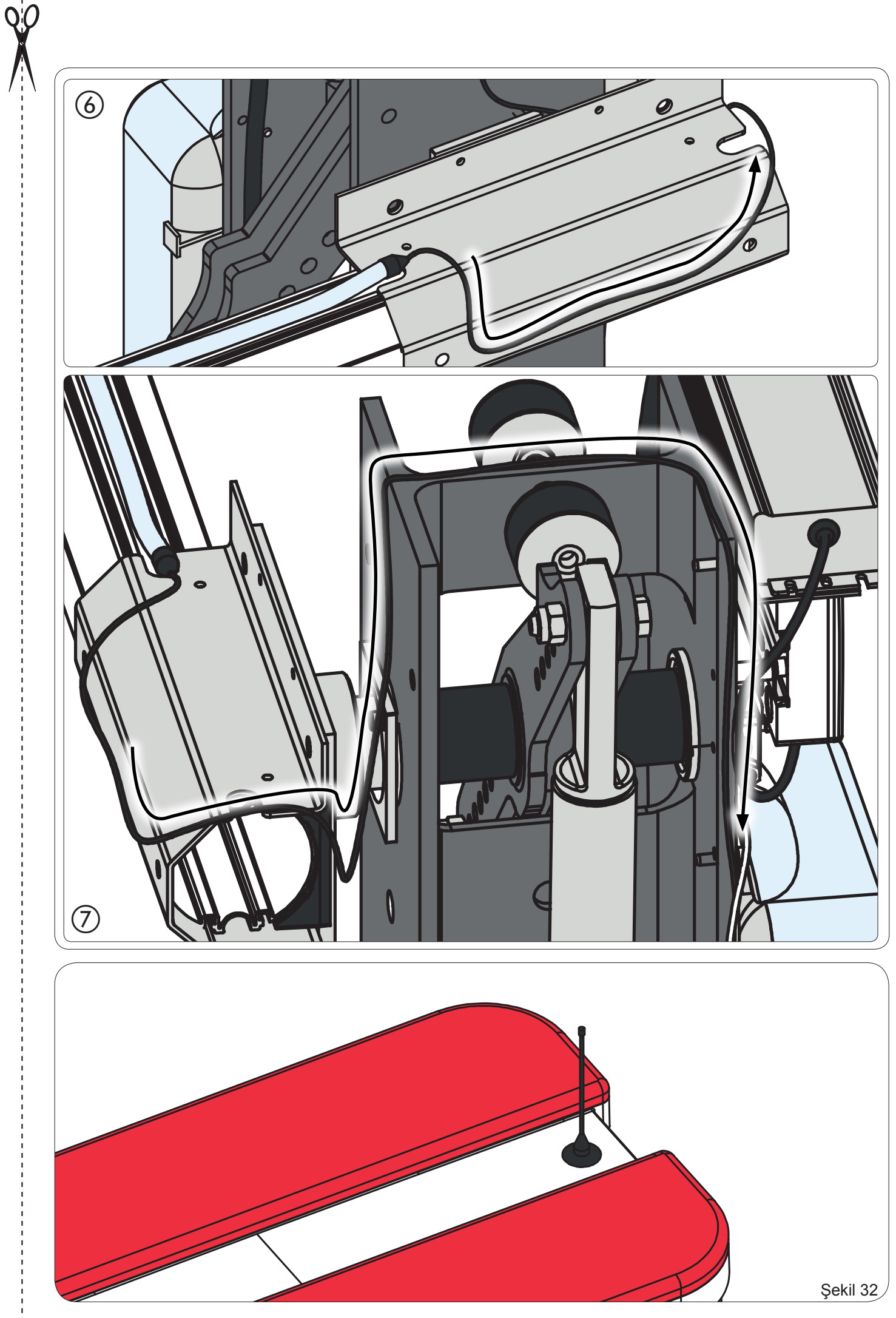